# guide d'utilisation la TV d'Orange

orange

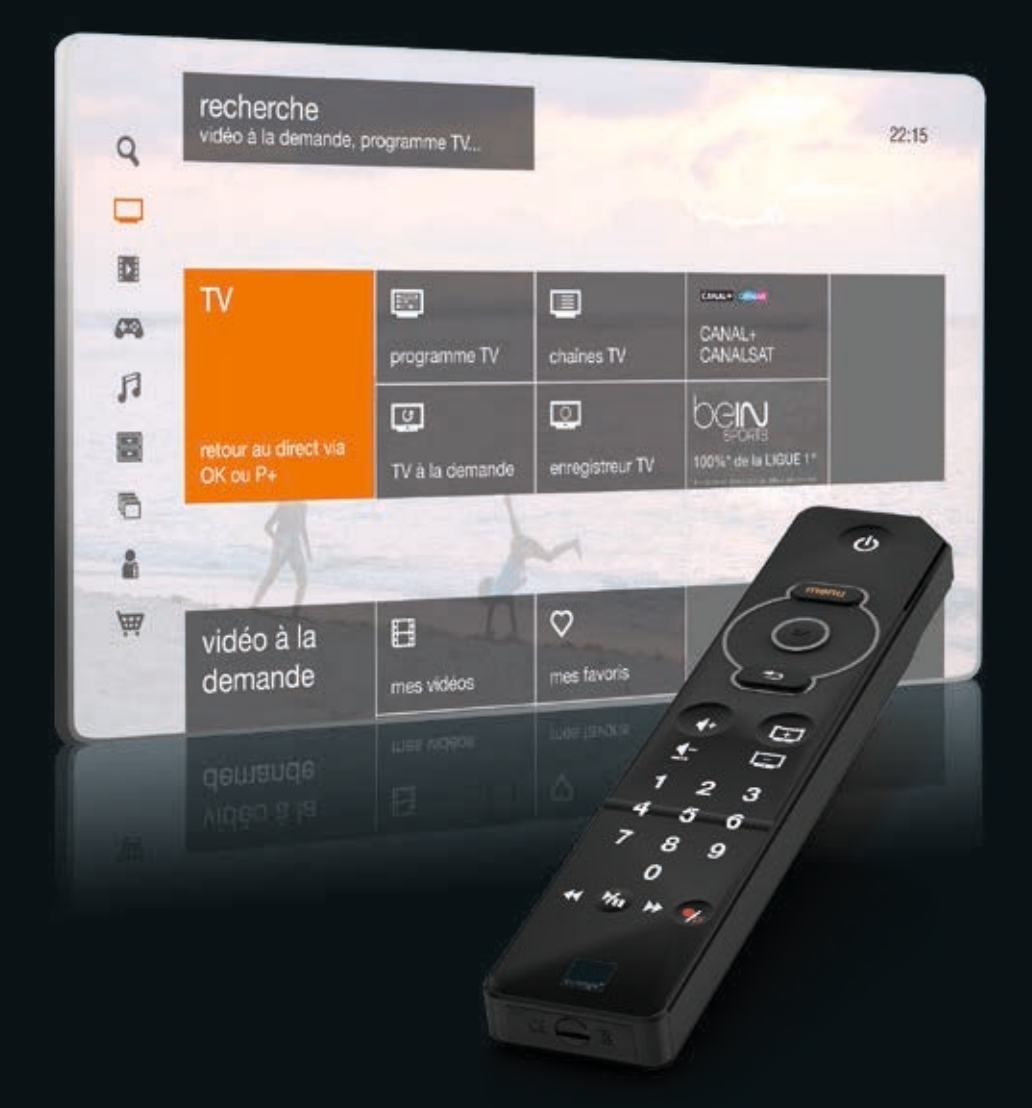

l'assistance en ligne assistance.orange.fr

#### l'assistance téléphonique

service clients Orange haut débit et la Fibre : 39 00 (Temps d'attente gratuit, puis prix d'une communication locale depuis une ligne Orange (fixe ou internet-TV). Coût variable selon opérateur.)

#### service clients Orange mobile : 39 70

 (Temps d'attente gratuit, puis prix d'une communication locale depuis une ligne Orange (fixe ou internet-TV).
 Depuis un mobile Orange, la communication est décomptée du forfait selon l'offre ou depuis une carte prépayée, 0,37 €/min. Coût variable selon opérateur.)

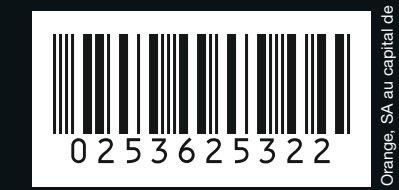

pour assurer le bon fonctionnement de la TV d'Orange, prenez soin de commencer par l'installation de votre Livebox avant d'installer votre décodeur TV.

> vérifiez que votre Livebox est connectée à Internet.

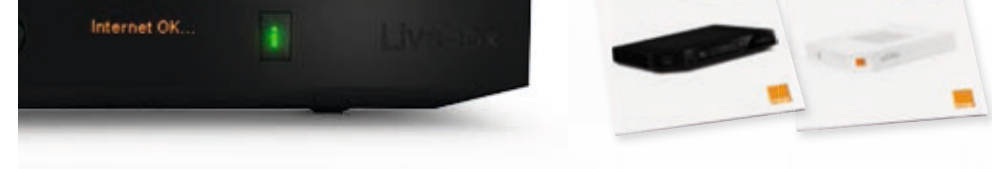

En fonction de votre Livebox, le voyant « i » ou « @ » doit être allumé fixe.
 Si ce n'est pas le cas, consultez le guide d'installation Livebox.

votre décodeur TV doit être allumé.
utilisez la télécommande de votre décodeur TV.

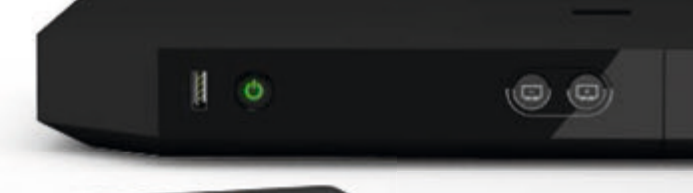

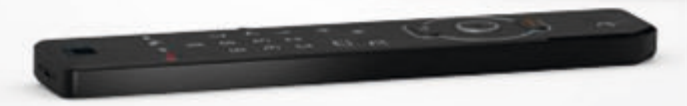

 votre téléviseur doit être allumé et sur le canal vidéo correspondant au branchement que vous avez effectué (HDMI ou adaptateur Péritel).

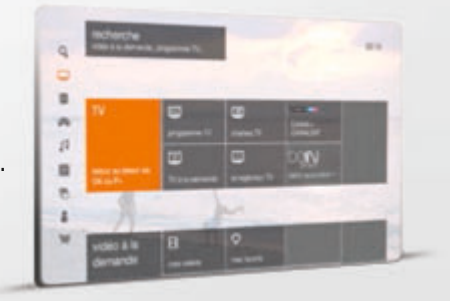

ce guide Vous accompag dans la découverte et l'utilisation de la TV d'Orange et des services multimédia

bienvenue,

Les informations contenues dans ce guide sont susceptibles de modifications.

| la TV d'Orange, la TV comme vous l'imaginez<br>découvrez les bouquets de la TV d'Orange<br>la TV sur tous les écrans<br>les principales fonctionnalités de votre télécommande<br>découvrir l'écran d'accueil<br>accéder aux chaînes TV<br>consulter les programmes TV<br>regarder un programme TV déjà diffusé (TV à la demande)<br>s'abonner à un bouquet ou un pass vidéo de la TV d'Orange<br>contrôler le direct | 2<br>4<br>8<br>10<br>12<br>13<br>14<br>15<br>16 |
|----------------------------------------------------------------------------------------------------|-------------------------------------------------|
| rechercher une vidéo à la demande                                                                                                    | 17                                              |
| louer et acheter une vidéo                                                                                                    | 18                                              |
| gérer vos locations et achats de vidéos                                                                                                    | 19                                              |
| enregistrer un programme immédiatement                                                                                                    | 20                                              |
| programmer un enregistrement                                                                                                    | 21                                              |
| modifier ou supprimer une programmation d'enregistrement                                                                                                    | 22                                              |
| regarder un enregistrement                                                                                                    | 23                                              |
| partager sur les réseaux sociaux                                                                                                    | 24                                              |
| accéder à vos applications                                                                                                    | 25                                              |
| activer les sous-titres et la version originale                                                                                                    | 26                                              |
| paramétrer le contrôle parental                                                                                                    | 27                                              |

| les catégories CSA                                             | 28 |
|----------------------------------------------------------------|----|
| modifier le code adulte                                        | 29 |
| modifier le code confidentiel                                  | 30 |
| recevoir les chaînes TNT                                       | 31 |
| activer l'accessibilité                                        | 32 |
| accessibilité : audio-description permanente                   | 33 |
| accessibilité : sous-titres sourds et malentendants permanents | 34 |
| accéder à internet                                             | 35 |
| gérer vos favoris internet                                     | 36 |
| utiliser le médiacenter                                        | 37 |
| accéder au médiacenter                                         | 38 |
| accéder au catalogue de jeux vidéos                            | 39 |
| paramétrer le contrôle parental des jeux vidéo                 | 40 |
| prévention des risques dans l'usage des jeux                   | 41 |
| s'abonner à un pass jeux                                       | 42 |
| jouer à un jeu vidéo                                           | 43 |
| modifier votre personnage                                      | 44 |
| jouer en mode multi-joueurs                                    | 45 |
| configurer le mode basse consommation                          | 46 |
| configurer la veille automatique                               | 47 |
| paramétrer votre télécommande                                  | 48 |
| premiers secours                                               | 49 |

inclus

#### abondance

jusqu'à **160 chaînes incluses** dont 100% des chaînes TNT pour tous les goûts (cinéma, sport, divertissement...)

### qualité d'image

**des chaînes** en qualité d'image **Haute Définition** <sup>(1)</sup> pour une expérience TV irréprochable

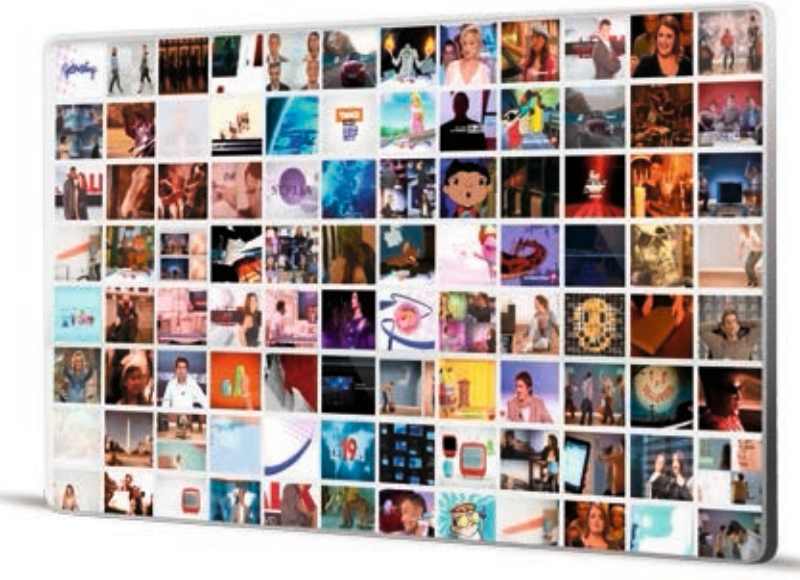

#### services

le contrôle du direct pour mettre en pause et reprendre un programme quand vous le souhaitez

**l'enregistrement à distance** disponible depuis l'application TV d'Orange sur votre smartphone ou votre tablette

la TV à la demande pour ne plus rater vos programmes préférés

#### sur tous les écrans

#### à la maison comme à l'extérieur

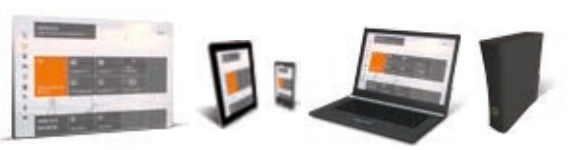

## vidéo à la demande, musique, jeux... avec la TV d'Orange faites le plein de divertissements !"

des programmes à la demande en illimité

avec les pass vidéos

Profitez chaque mois des derniers succès cinéma, séries TV.

JOOK NETFLIX

Orange **DEEZER** premium+

sans publicité

• un catalogue de 30 millions de titres musicaux

accessible depuis votre TV<sup>(3)</sup> et votre ordinateur

votre tablette avec ou sans connexion internet<sup>(4)</sup>

en mobilité depuis votre smartphone,

dessins animés, directement sur votre TV en location 24h/24

• vos films 4 mois après leurs sorties salles

 Plus de 7000 vidéos disponibles en streaming et en téléchargement, à la location ou à l'achat.

et 7j/7.

testez gratuitement plus de 150 jeux sur la TV d'Orange

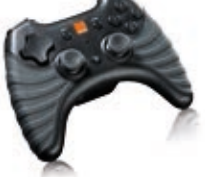

3

optior

 testez chaque jeu sans payer et sans engagement pendant 20 min

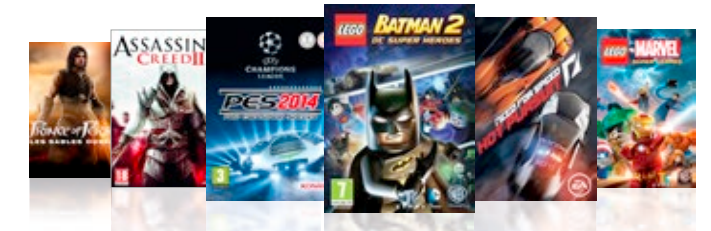

achetez<sup>®</sup> ou louez 48h toutes les nouveautés

Batman Arkham City, Batman Arkham Asylum, Modern Combat, Asphalt 8, PES 2014, Assassin's Creed II, Mirror's Edge, WRC3, Need for Speed Hot Pursuit, Star Wars : Le Pouvoir de la Force 2, etc.

#### abonnez-vous au Pass Jeux Famille pour jouer à volonté !

Lego Marvel Super Heroes, Planes, Epic Mickey 2, Lego Batman, Tour de France 2014, Syberia II, The Lapins Crétins - La Grosse Aventure, Cars 2, Toy Story 3, Pure, Disney Universe, etc.

Jeux accessibles pour les abonnés internet - TV d'Orange, sous réserve d'éligibilité, avec le décodeur compatible. Non disponible pour les abonnés par satellite. (1) Offres disponibles au 28/10/2014, susceptibles d'évoluer.

- (2) Accès illimité pour une durée minimale de 1 an, et pour aussi longtemps qu'Orange disposera des droits de commercialisation de la part des éditeurs et que vous resterez abonné à une offre compatible avec le service « jeux vidéo » de la TV d'Orange.
- (3) Service accessible sur la TV uniquement pour les clients Orange Internet ayant activé la TV d'Orange, avec décodeur compatible. Non disponible pour les abonnés dont la TV est desservie par satellite.
- (4) Sous réserve du téléchargement sur votre terminal de votre liste d'écoute, dans la limite de la capacité de stockage du terminal en mode non connecté.

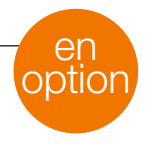

## des bouquets disponibles SUr tous les écrans

option

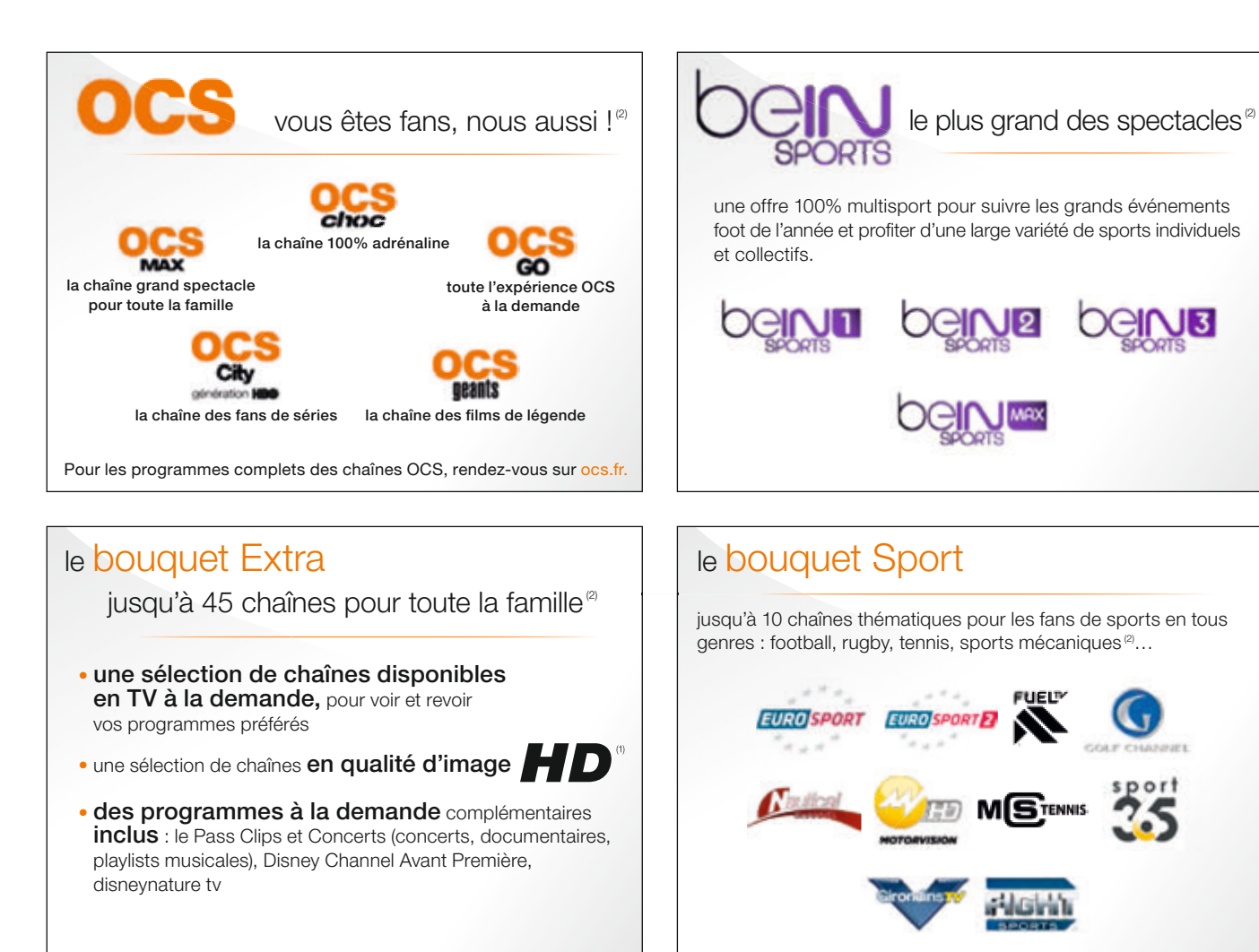

En plus des bouquets OCS, Extra, Sport et belN SPORTS, Orange propose aussi un large choix de bouquets thématiques (jeunesse, musique, cinéma...) et internationaux (bouquet Arabe, bouquet Africain, bouquet Anglophone, bouquet Lusophone, bouquet Chinois...) pour répondre aux goûts et envies de toute la famille.

Pour en savoir plus rendez-vous sur orange.fr ou dans le menu [ boutique ] de la TV d'Orange.

4 (1) Sous condition d'éligibilité pour les clients possédant une offre TV par ADSL. (2) Offres disponibles au 28/10/2014, susceptibles d'évoluer.

## optimisez vos abonnements,

profitez des tarifs préférentiels des packs TV

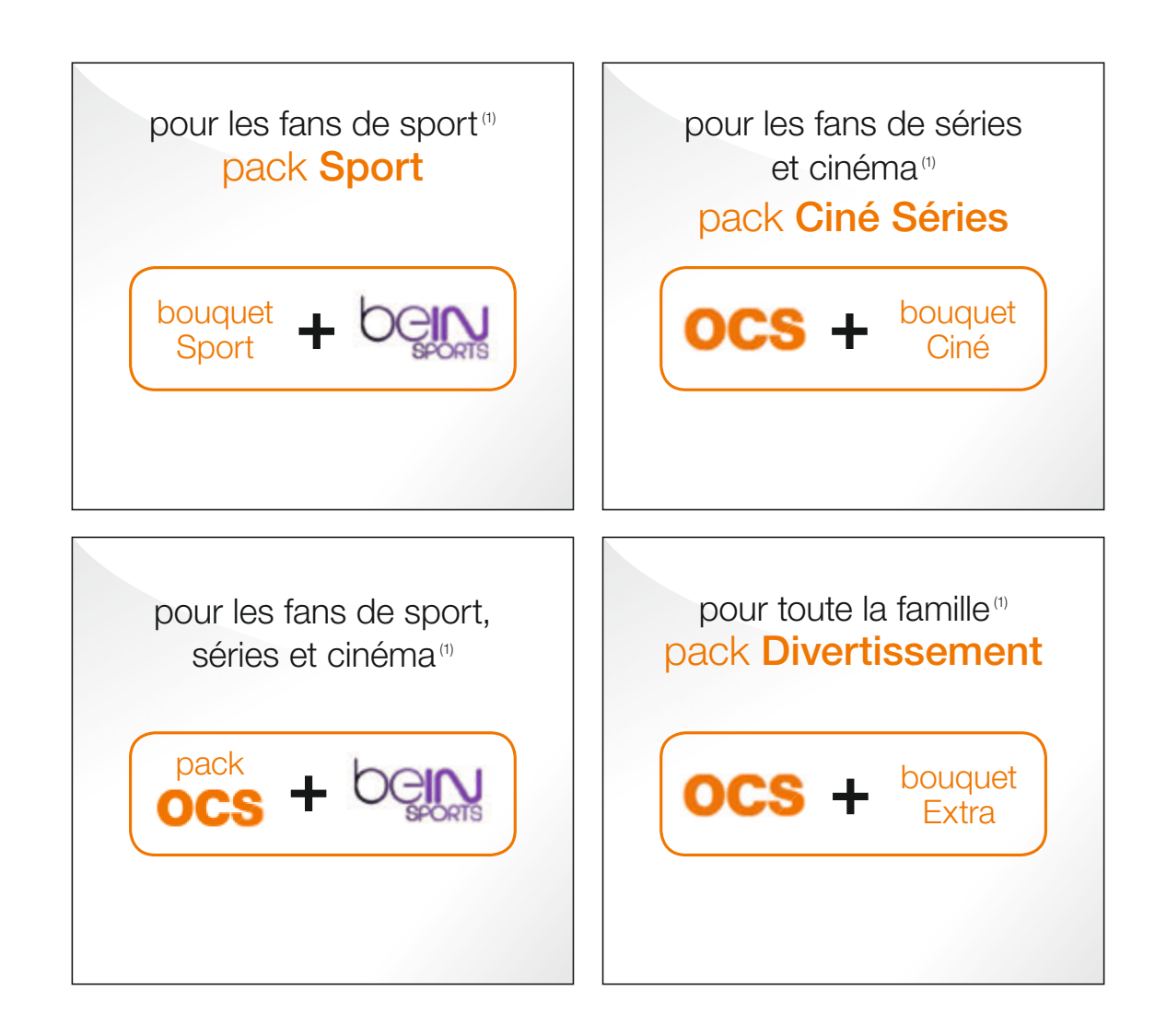

## changez d'écran sans changer d'interface\*

#### Retrouvez de manière homogène et fluide tous vos services et vos contenus quel que soit l'écran (smartphone, tablette, ordinateur, TV...).

Sur chacun de vos écrans un même univers clair, pratique et familier. Cette nouvelle interface vous apporte une continuité d'usage d'un écran à l'autre. Vous pouvez ainsi poursuivre sur votre ordinateur, tablette ou votre smartphone le film ou la série que vous avez commencé à regarder sur votre TV, et vice et versa.

Accédez au meilleur des contenus de la TV d'Orange en direct et à la demande.

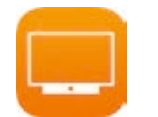

Avec l'application TV d'Orange regardez la TV en direct et à la demande sur votre smartphone ou tablette, chez vous ou en mobilité.

Téléchargez l'application TV d'Orange Si vous êtes équipé d'un téléphone mobile ou d'une tablette compatible, téléchargez l'application :

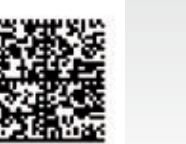

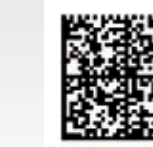

(iPhone, iPad)

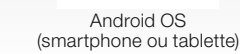

Avec l'application vidéo à la demande d'Orange regardez toutes les nouveautés cinéma et les meilleures séries US !

D'un simple geste, louez, achetez et lancez vos VOD depuis votre tablette ou votre smartphone pour les regarder sur votre smartphone, tablette ou TV de salon.

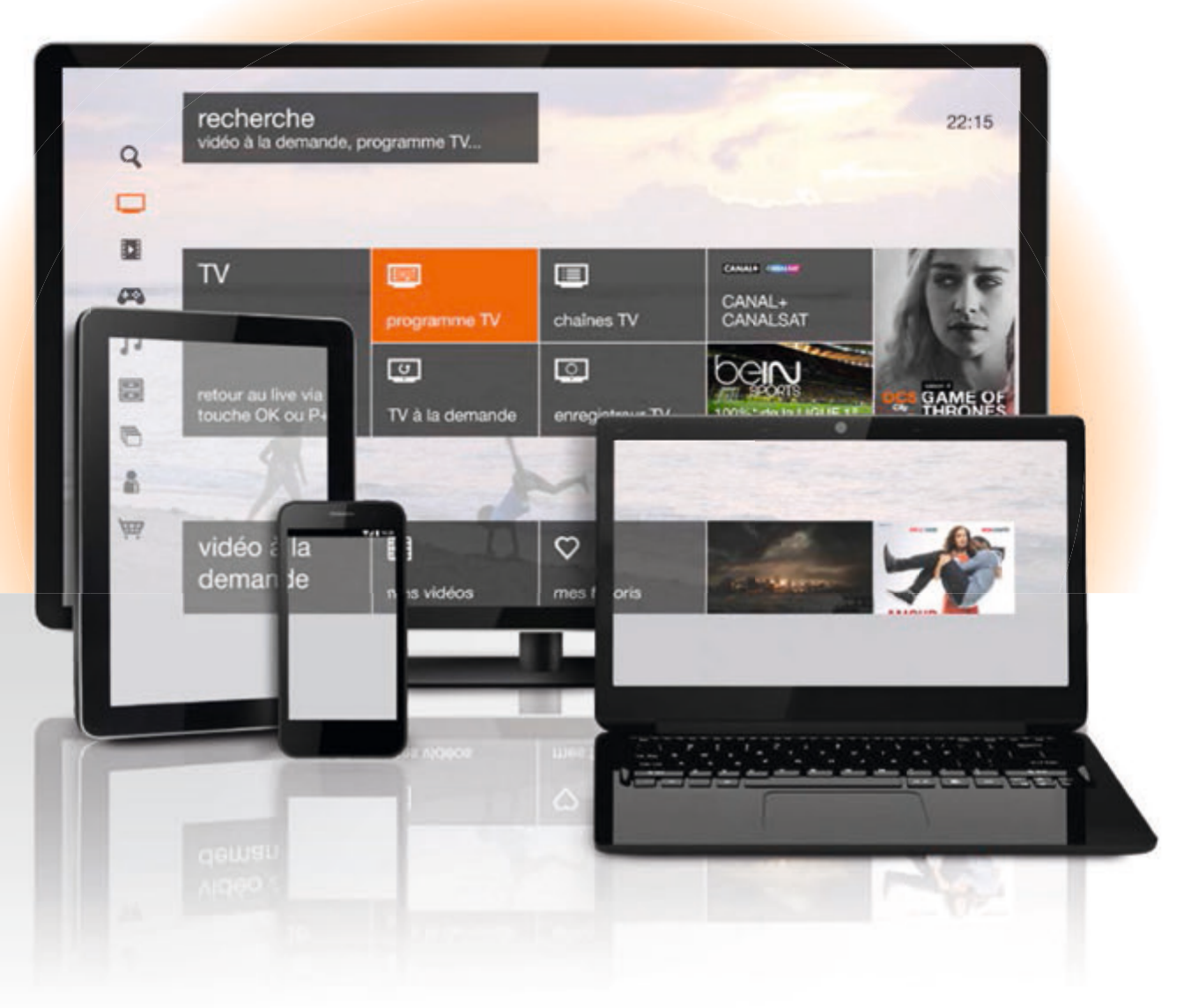

\* Accès réservé aux abonnés Internet, TV, Téléphone d'Orange, à une sélection de chaînes TV, de programmes de TV à la demande, et vidéo à la demande sur PC, Mac, smartphones, tablettes compatibles, en connexion 3G/4G/Wi-Fi tous opérateurs, en France métropolitaine. Sous couverture mobile, les coûts de connexion pour la consultation des chaines TV sont variables selon l'offre mobile du client. Certains contenus et programmes TV, VOD ne sont pas disponibles sur tous les différents écrans/réseaux.

nclus

#### les principales fonctionnalités de votre télécommande

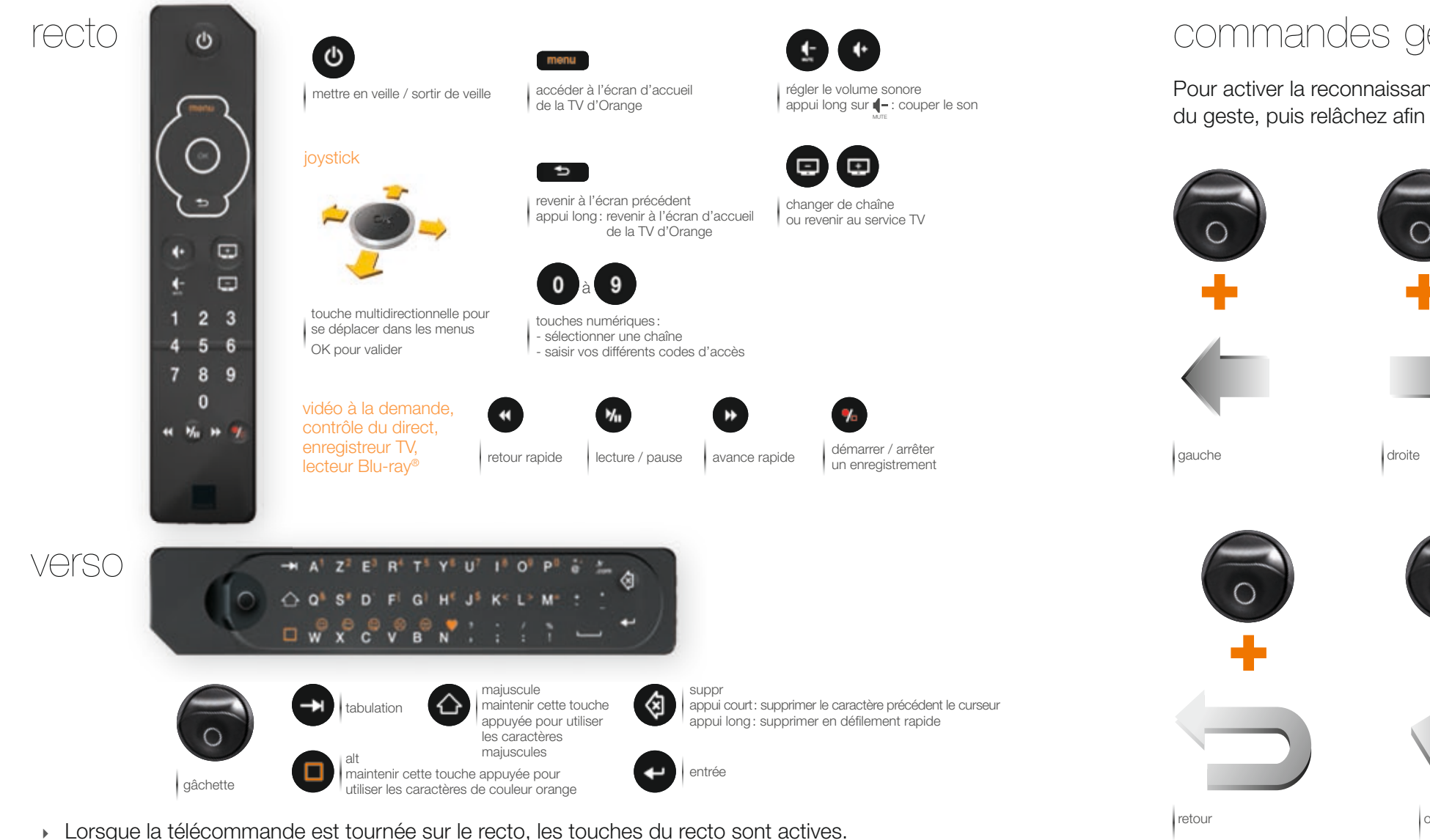

Lorsque la télécommande est retournée sur le verso, ce sont les touches du verso qui sont actives.

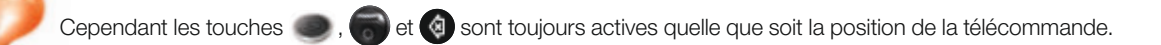

8

## commandes gestuelles

Pour activer la reconnaissance gestuelle vous devez appuyer sur la gâchette no pendant l'exécution du geste, puis relâchez afin d'exécuter la commande.

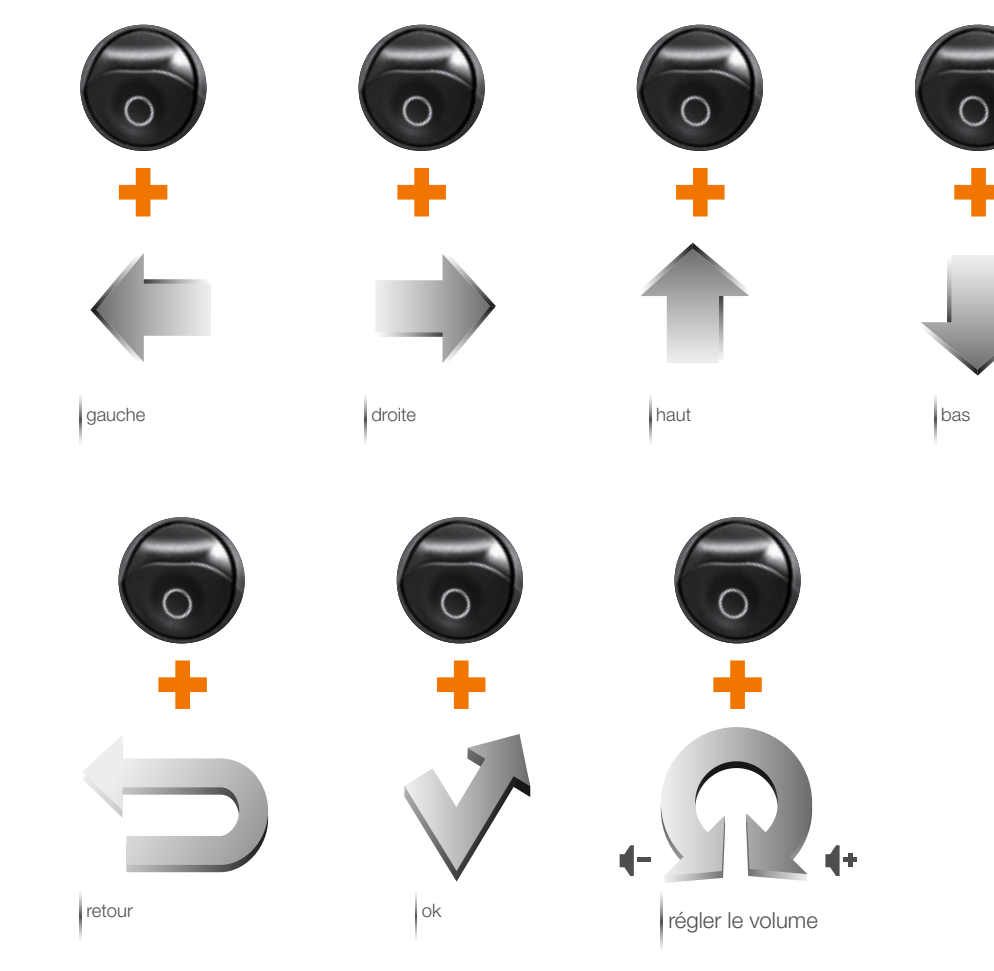

découvrir l'écran d'accueil

Au démarrage de votre décodeur TV, un écran d'accueil s'affiche. Pour faire apparaître les différents menus et sous-menus, utilisez la touche multidirectionnelle de la télécommande de votre décodeur TV. Pour accéder à un sous-menu,

appuyez sur la touche .

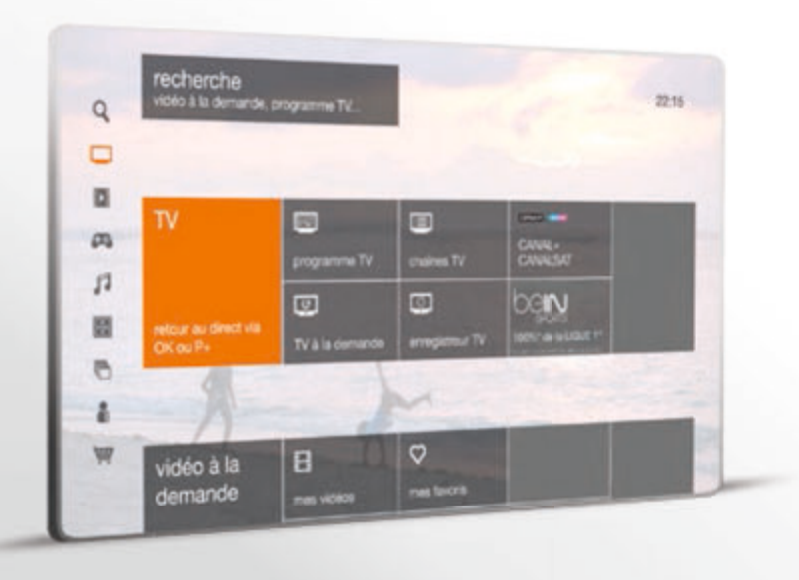

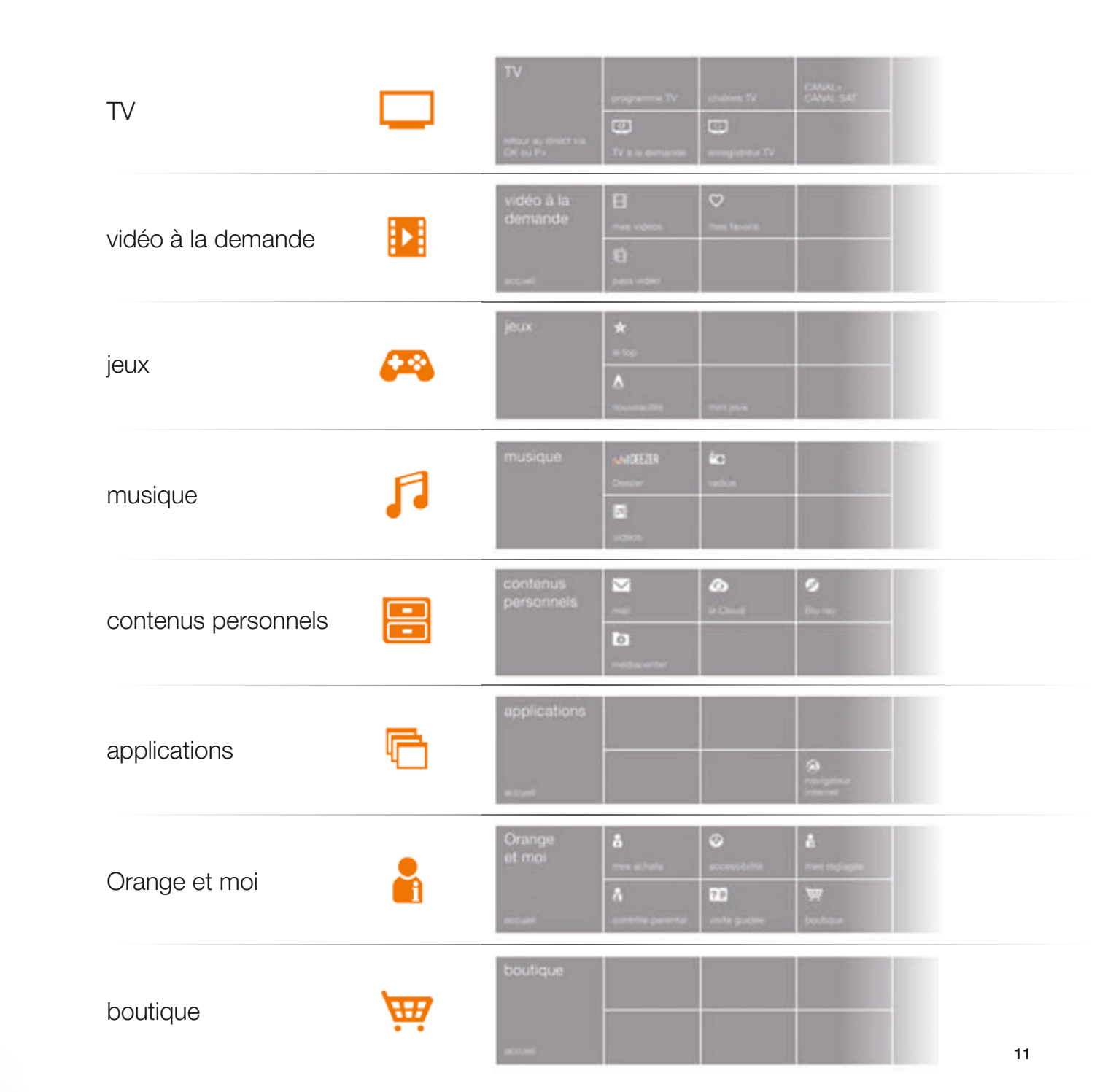

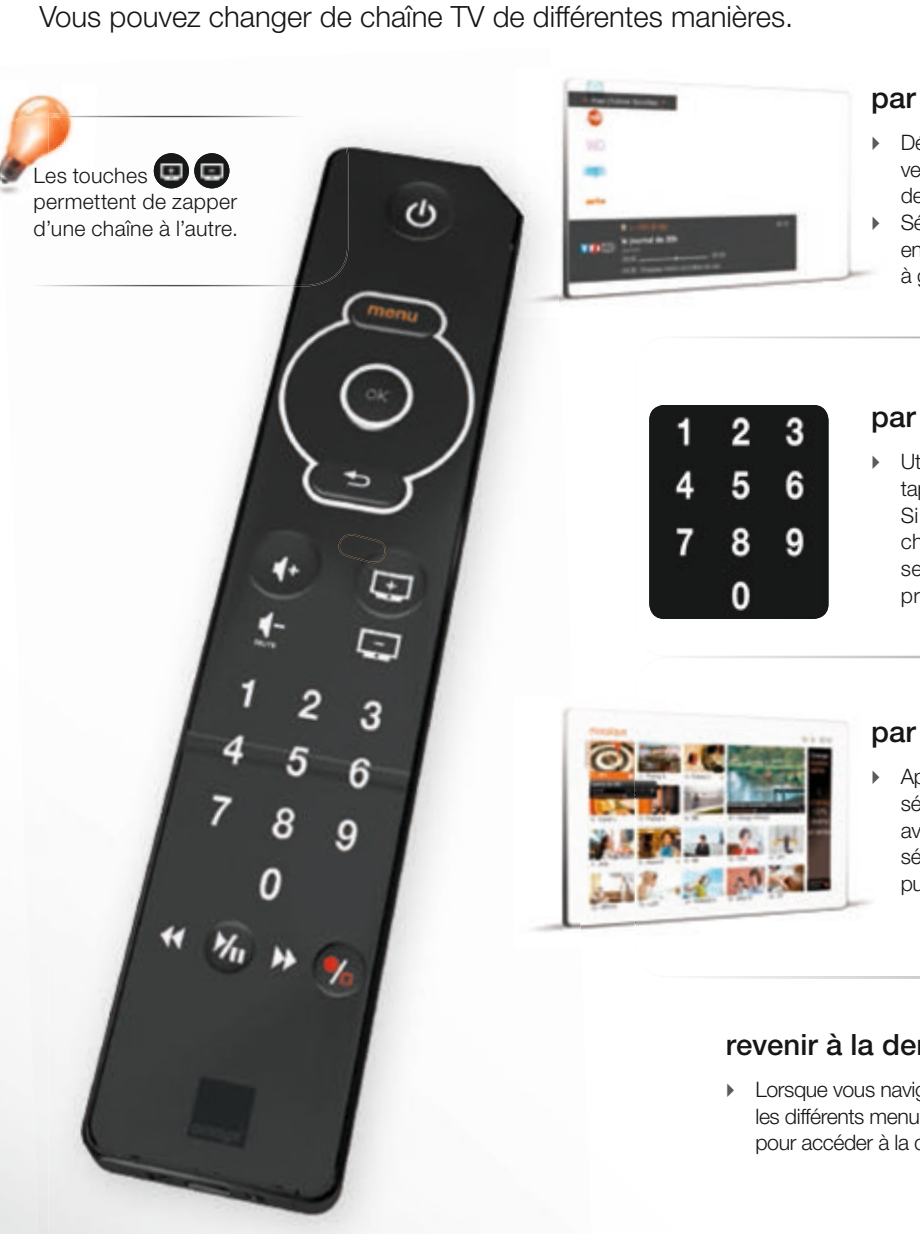

#### par liste

- Déplacez la touche multidirectionnelle vers le bas ou le haut pour afficher la liste des chaînes.
- Sélectionnez la liste des chaînes affichées en déplaçant la touche multidirectionnelle à gauche ou à droite et appuyez sur (ok).

#### par le numéro de la chaîne

Utilisez le pavé numérique pour taper les chiffres de la chaîne désirée. Si la chaîne comporte plusieurs chiffres. les taper successivement: seuls les trois derniers chiffres sont pris en compte.

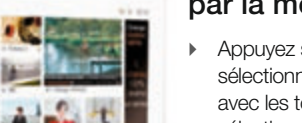

#### par la mosaïque TV

Appuyez sur la touche sélectionnez la chaîne souhaitée avec les touches de direction (la chaîne sélectionnée est encadrée en orange), puis validez avec (OK).

#### revenir à la dernière chaîne regardée

 Lorsque vous naviguez dans les différents menus, appuyez sur pour accéder à la dernière chaîne regardée. Vous pouvez consulter à tout moment la liste des programmes en cours de diffusion ou la grille des programmes TV.

- Appuyez sur la touche menu.
- Dans le nemu [TV], sélectionnez [programme TV] à l'aide de la touche multidirectionnelle, puis appuyez sur (or).
- Sélectionnez [ ce soir ], [ cette semaine ], [ choisir un jour ], [ mes chaînes 🔆 ] ou [ recherche ] à l'aide de la touche multidirectionnelle, puis appuyez sur (OK).

en résumé

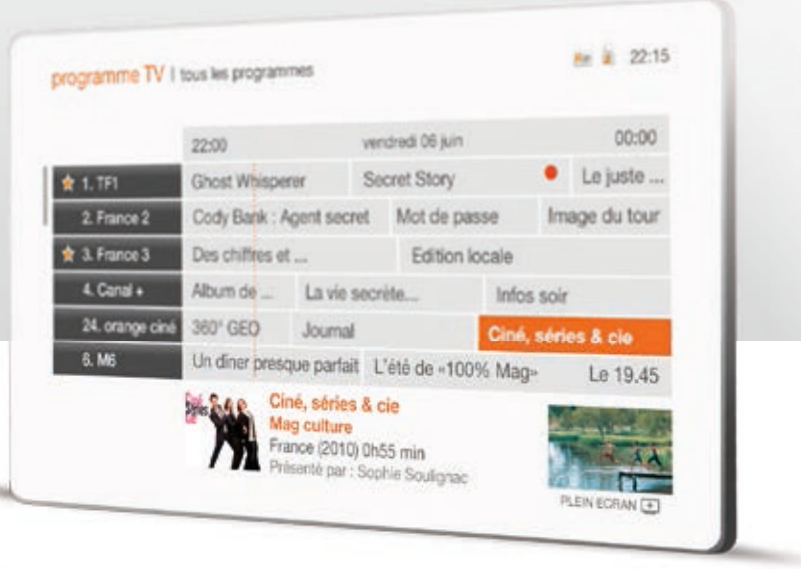

Pour obtenir plus d'informations sur un programme, sélectionnez-le à l'aide des touches de direction puis appuyez SUR (OK).

A partir de l'écran « info programme » vous pouvez créer une alerte pour être informé de la diffusion du programme. Un message apparaîtra sur votre téléviseur 5 minutes avant le début du programme.

Pour accéder directement au programme d'une chaîne, tapez son numéro.

Pour fermer [programme TV] et revenir sur la dernière chaîne regardée, appuyez sur la touche 💼.

12

Avec la TV à la demande, vous pouvez voir ou revoir des magazines, des émissions de divertissement, des séries, des fictions ou des documentaires.

Ce service est disponible avec les chaînes:

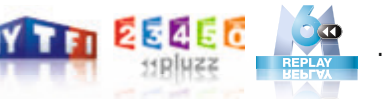

- Appuyez sur la touche menu.
- Sélectionnez [ TV à la demande ] à l'aide de la touche multidirectionnelle puis validez avec (or).
- Choisissez la chaîne qui vous intéresse ou [recherche].
- ▶ Validez vos choix avec ⊙K.

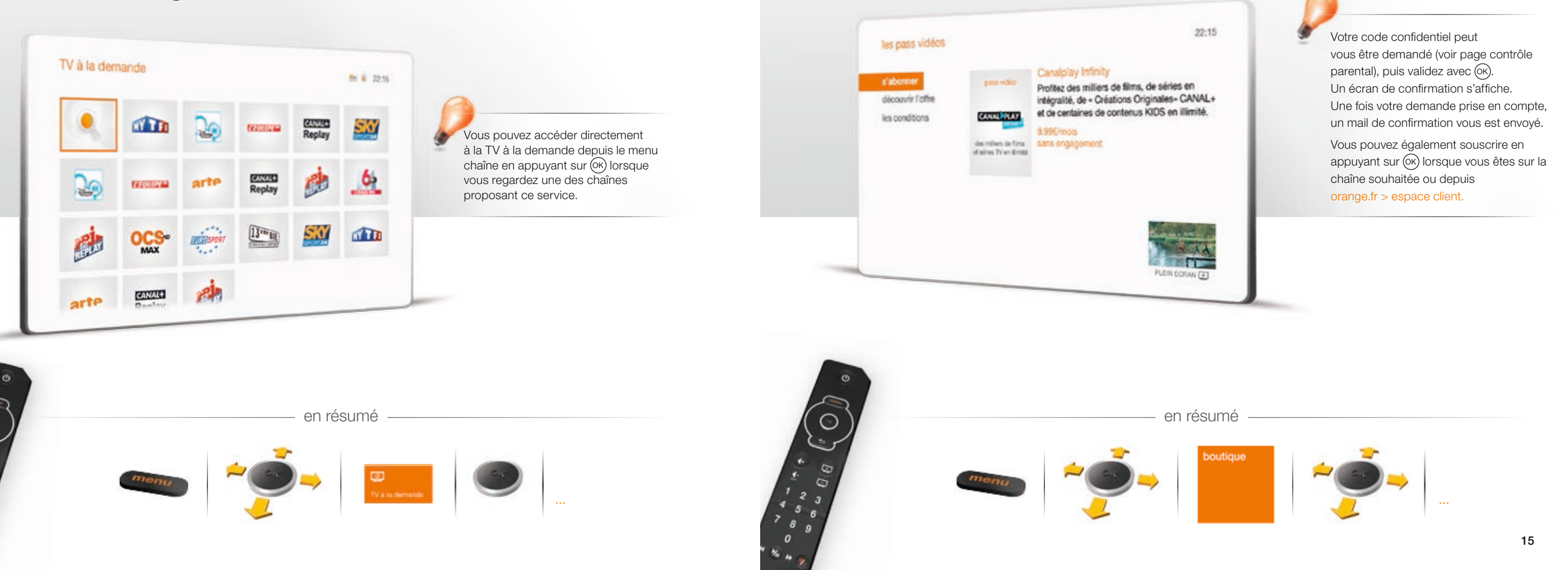

Appuyez sur la touche menu

Confirmez votre souscription avec (ok).

• Sélectionnez [ boutique ] à l'aide de la touche multidirectionnelle.

Choisissez l'offre qui vous intéresse à l'aide de la touche multidirectionnelle et validez avec (or).

• Sélectionnez [ s'abonner ] puis validez avec (οκ), un écran vous informe des conditions d'abonnement.

#### contrôler le direct

La fonction de contrôle du direct vous permet, lorsque vous regardez un programme TV, de le mettre en pause et de le reprendre quand vous le souhaitez, et également de revenir en arrière.

- Appuyez sur , le programme que vous regardez se met en pause, apparaît sur votre écran de télévision et pause s'affiche sur l'afficheur digital de votre décodeur TV.
   A partir de ce moment, votre décodeur TV mémorise jusqu'à 60 minutes de programme.
- Appuyez de nouveau sur pour reprendre le cours de votre programme en différé.
   La lecture de votre programme reprend à partir de l'image où vous vous étiez arrêté et différé s'affiche sur l'afficheur digital de votre décodeur TV.

- Appuyez sur menu.
- ▶ Sélectionnez [vidéo à la demande] à l'aide de la touche multidirectionnelle , puis appuyez sur OK).
- ▶ Sélectionnez [ recherche ] à l'aide de la touche multidirectionnelle, puis appuyez sur ⊙K.
- Retournez votre télécommande et saisissez les caractères de votre recherche à l'aide des touches alphanumériques. Après avoir saisi 3 caractères, une liste s'affiche.
- Retournez à nouveau votre télécommande, puis déplacez la sélection à l'aide de la touche multidirectionnelle.
- Appuyez sur 🕅 pour valider.

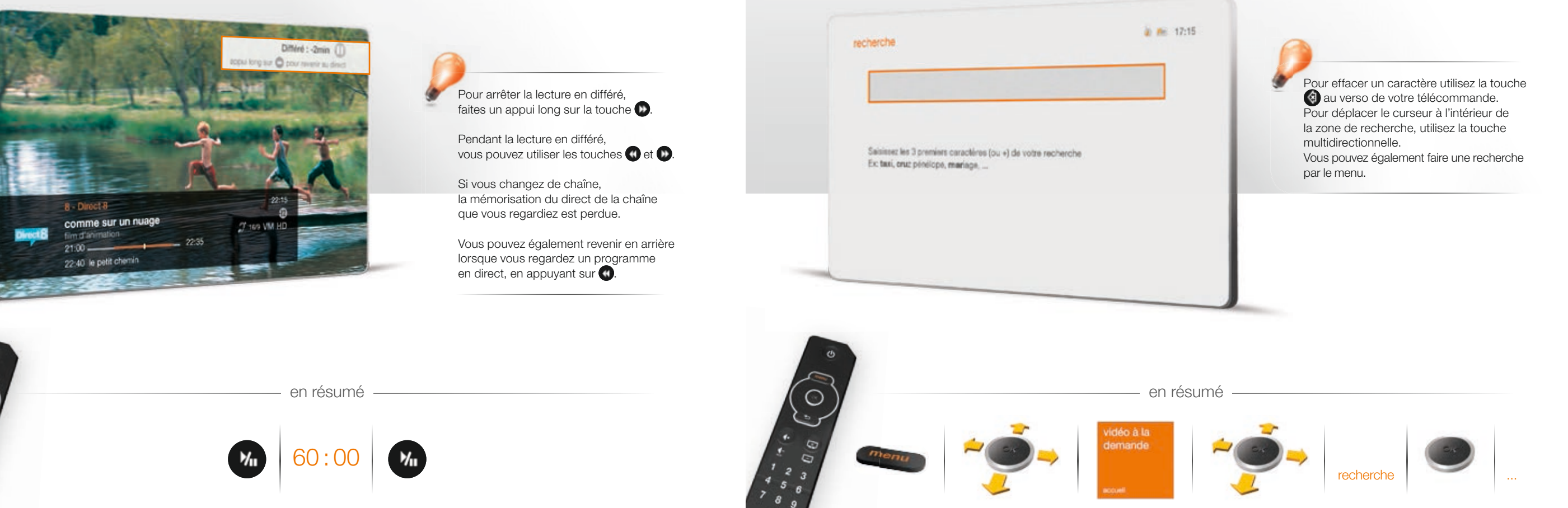

- Appuyez sur menu
- Sélectionnez [vidéo à la demande ] à l'aide de la touche multidirectionnelle, puis validez avec (ok).
- Sélectionnez la vidéo qui vous intéresse ou [ tout afficher ] à l'aide de la touche multidirectionnelle.
- Une fois la vidéo choisie, sélectionnez [louer] ou [acheter] à l'aide de la touche multidirectionnelle puis validez avec (OK)

Rechargez votre compte prépayé et consultez votre historique d'achats.

- Appuvez sur la touche menu
- Dans le nemu [ Orange et moi ], sélectionnez [ mes achats ] à l'aide de la touche multidirectionnelle, puis appuyez sur (ok).
- Sélectionnez une rubrique, puis validez par OK).

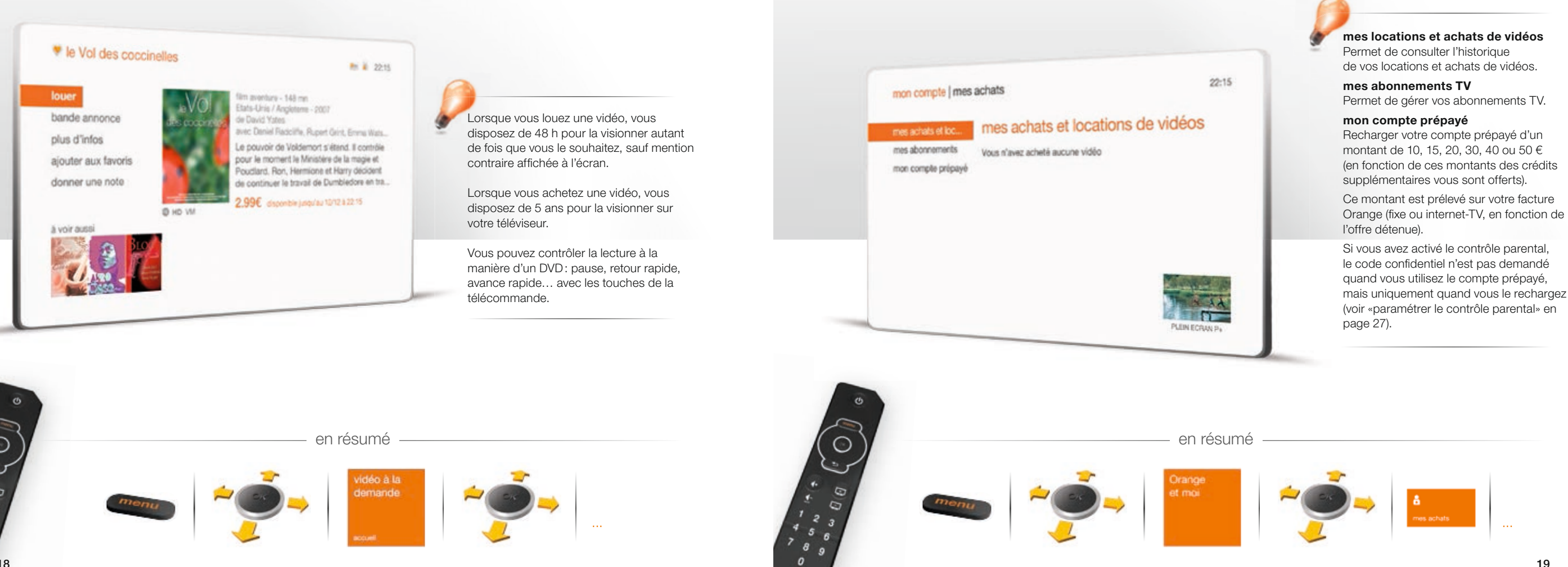

Enregistrez les programmes de votre bouquet TV (à l'exception de la TV à la demande, vidéo à la demande et des chaînes interactives).

- Pour arrêter un enregistrement, appuyez sur 6.

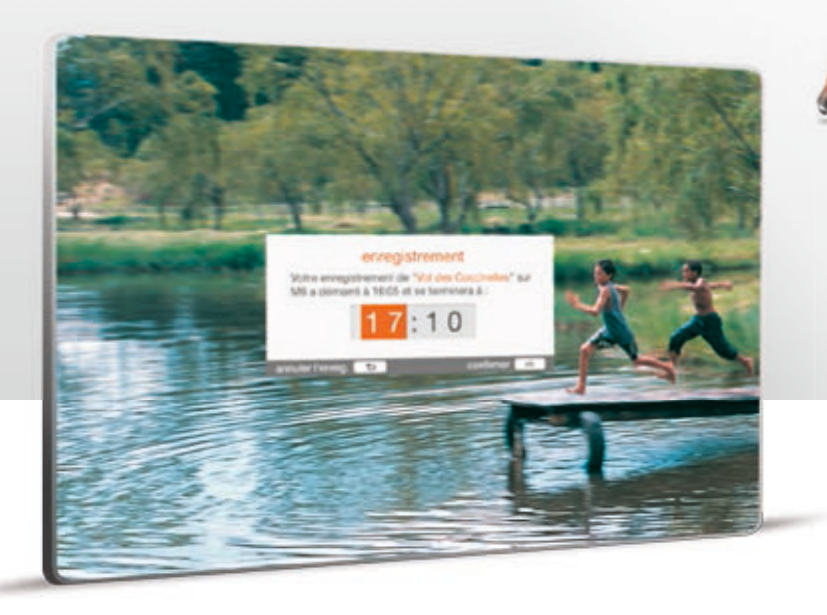

Votre Enregistreur TV vous permet d'enregistrer un programme d'une chaîne de la TV d'Orange et de regarder un autre programme. Pour cela vous devez d'abord avoir configuré vos chaînes TNT (voir « recevoir les chaînes TNT »).

Pendant un enregistrement, déplacez la touche multidirectionnelle vers le bas ou le haut.

Sélectionnez la chaîne que vous souhaitez regarder à l'aide de la touche multidirectionnelle.

Le nom du programme en cours de chaque chaîne, s'affiche dans le bandeau d'aperçu des programmes.

#### Validez avec (0K).

Pendant un enregistrement, la fonction « contrôler le direct » est accessible, voir page 16. Enregistrez les programmes de votre bouquet TV (à l'exception de la TV à la demande, vidéo à la demande et des chaînes interactives).

- Appuyez sur menu.
- Dans le menu [TV], sélectionnez [enregistreur TV] à l'aide de la touche multidirectionnelle, puis appuyez sur (οκ).
- Sélectionnez [ enregistrer manuellement ] à l'aide de la touche multidirectionnelle, puis appuyez sur ok.
- Retournez la télécommande et saisissez le titre à l'aide des touches alphanumériques.
- > Pour changer de zone, utilisez la touche multidirectionnelle.

Une fois votre programmation terminée, sélectionnez [valider] et à l'aide de la touche multidirectionnelle appuyez sur ().

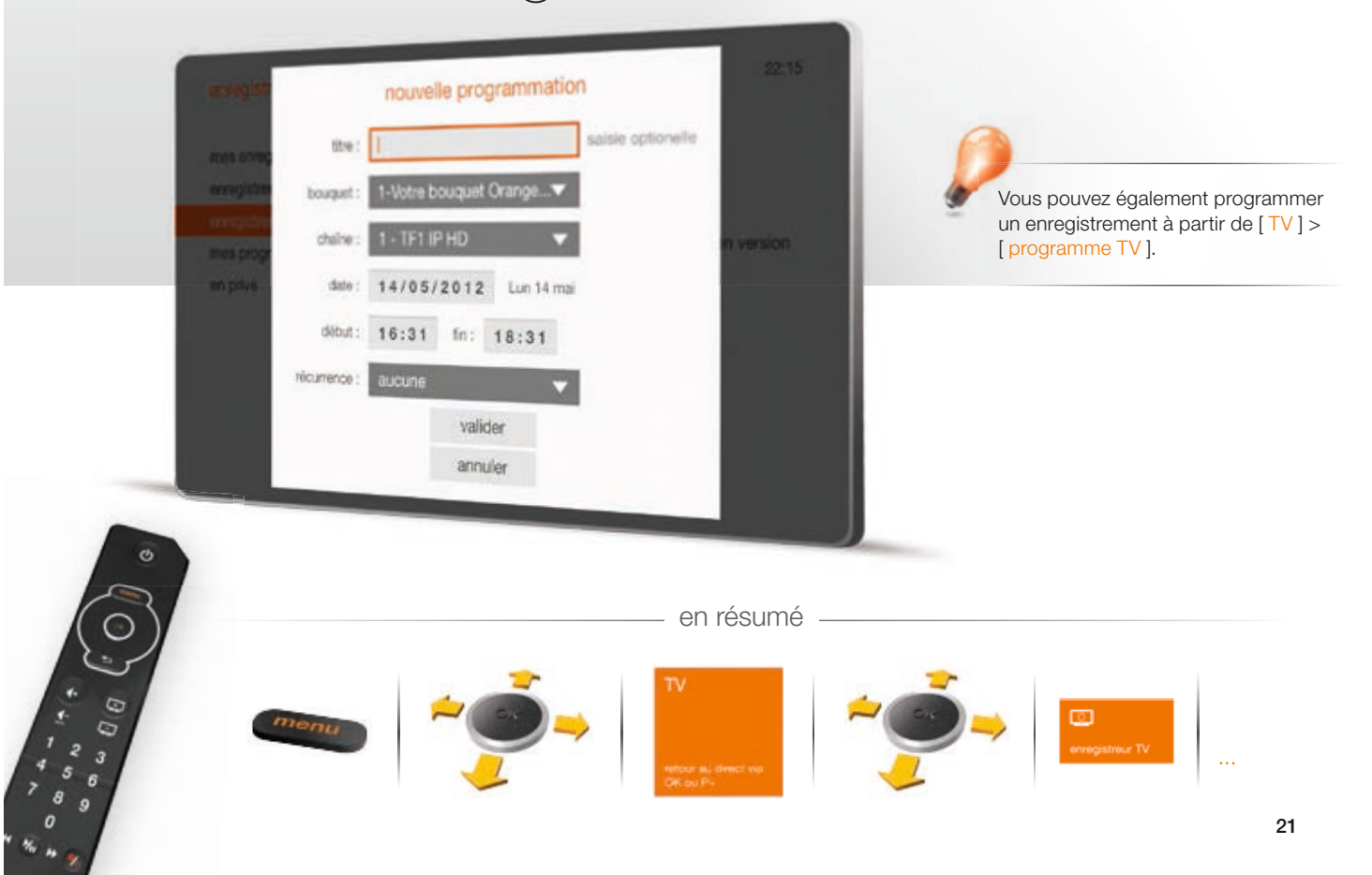

— en résumé

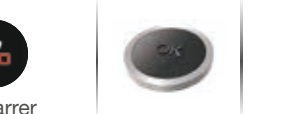

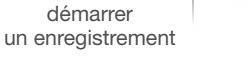

arrêter l'enregistrement en cours

- Appuyez sur menu.
- Dans le menu [TV], sélectionnez [ enregistreur TV] à l'aide de la touche multidirectionnelle, puis appuyez sur OK.
- Sélectionnez [ mes programmations ] à l'aide de la touche multidirectionnelle puis appuyez sur (or).
- Sélectionnez la programmation à modifier ou supprimer à l'aide de la touche multidirectionnelle, puis appuyez sur (or).
- ▶ Sélectionnez [ modifier ] ou [ supprimer ] à l'aide de la touche multidirectionnelle puis appuyez sur OK.

- Appuyez sur menu.
- Dans le menu [TV], sélectionnez [enregistreur TV] à l'aide de la touche multidirectionnelle, puis appuyez sur OK.
- Sélectionnez [ mes enregistrements ] à l'aide de la touche multidirectionnelle, puis appuyez sur (K), la liste des programmes enregistrés apparaît.
- ▶ Sélectionnez l'enregistrement à regarder à l'aide de la touche multidirectionnelle, puis appuyez sur ⊙K.
- Sélectionnez [regarder] à l'aide de la touche multidirectionnelle, puis appuyez sur OK.
   La lecture commence.

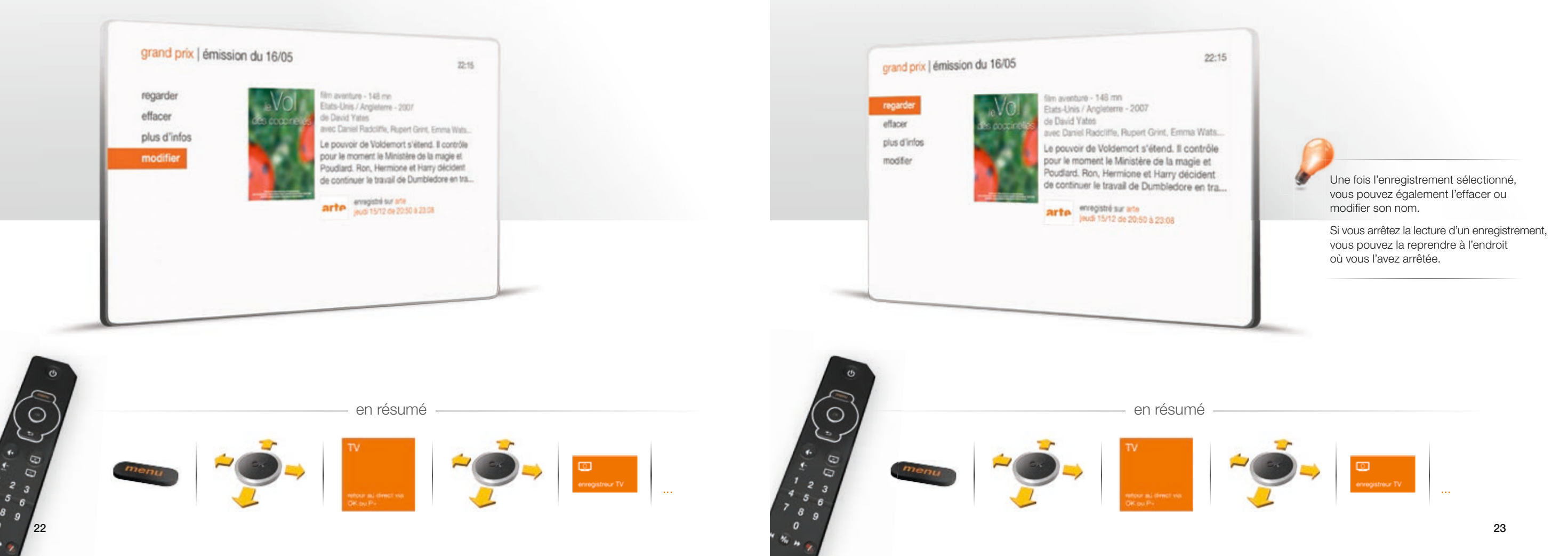

#### partager sur les réseaux sociaux

Vous pouvez informer vos amis du programme que vous regardez et également poster des commentaires.

 Déplacez la touche multidirectionnelle vers la gauche ; un volet apparaît sur la partie gauche de votre écran de télévision.

en résumé

- Sélectionnez un des réseaux sociaux, puis appuyez sur OK.
- ▶ Renseignez les informations de connexion et appuyez sur (OK).
- Pour fermer le volet gauche, appuyez sur 🕶

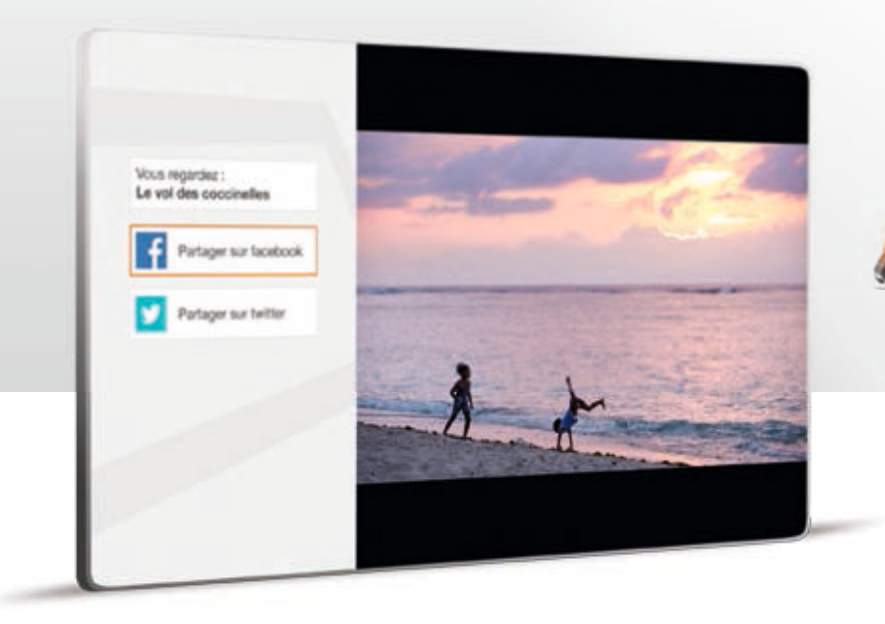

Si vous souhaitez suivre le flux de vos commentaires sur les réseaux sociaux à partir de la TV d'Orange, installez l'application souhaitée (voir page 25). Vous pouvez accéder à des services et des applications web spécialement adaptés à votre téléviseur.

- Déplacez la touche multidirectionnelle vers la droite ; un volet apparaît sur la partie droite de votre écran de télévision.
- ▶ Pour accéder à l'appshop appuyez sur (아).
- Sélectionnez une application, puis appuyez sur OK.
- Pour fermer le volet gauche, appuyez sur e.

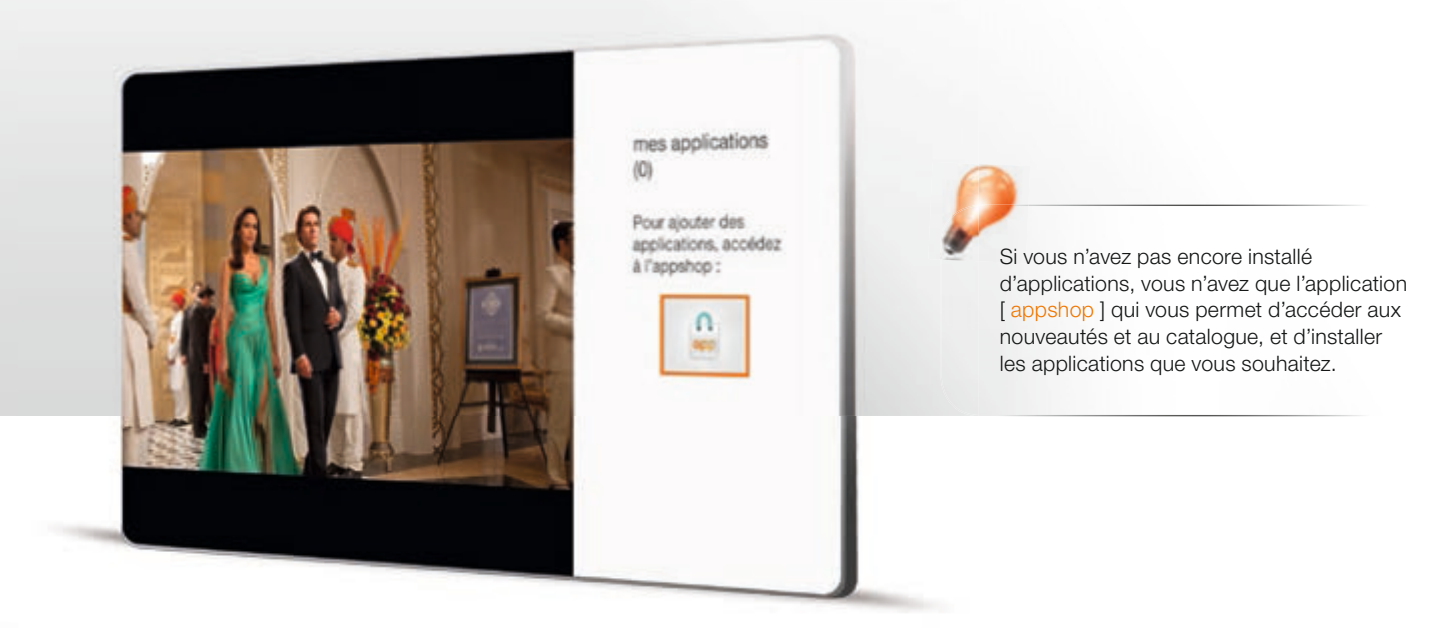

en résumé

25

L'activation ponctuelle des sous-titres et/ou la langue peut s'effectuer depuis un programme TV, une vidéo en lecture, un enregistrement en lecture, si les sous-titres et une autre langue sont disponibles.

- Lorsque vous regardez un programme, appuyez sur la touche (οκ), un menu contextuel apparaît en haut de votre écran.
- Sélectionnez [ sous-titres ] ou [ langue ] à l'aide de la touche multidirectionnelle.
- Sélectionnez votre choix à l'aide de la touche multidirectionnelle, puis validez avec (οκ).

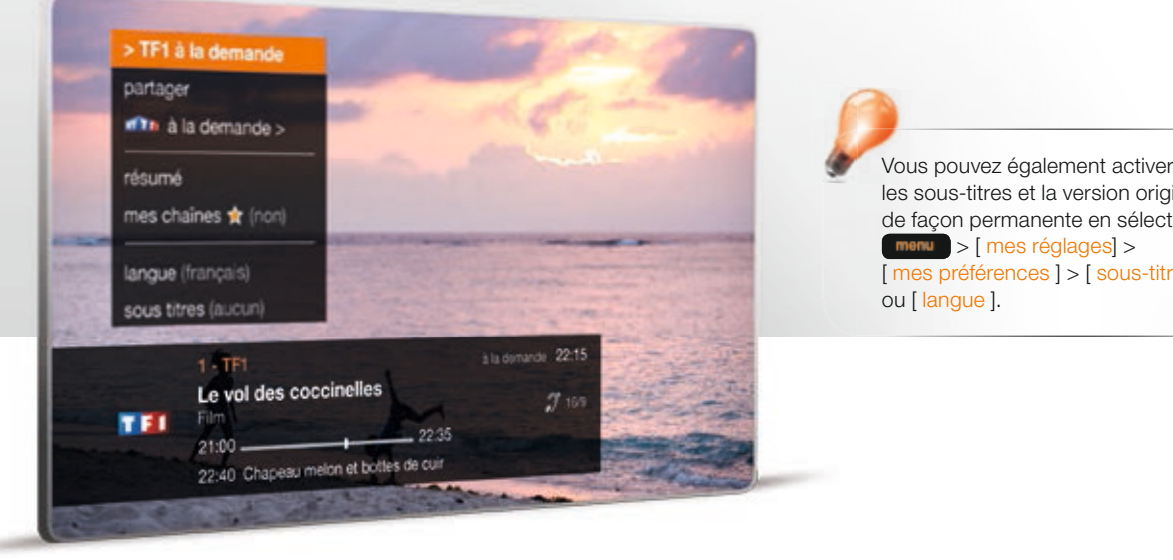

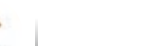

en résumé

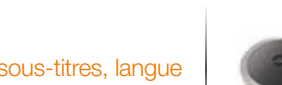

les sous-titres et la version originale de facon permanente en sélectionnant menu > [ mes réglages] > [mes préférences] > [sous-titres]

Le contrôle parental est un outil permettant :

- d'installer un contrôle d'achat. Il active la saisie du code confidentiel pour tous les achats (locations de vidéos à la demande, abonnements à des chaînes TV, jeux vidéo, rechargement du compte prépavé).
- de restreindre l'accès au navigateur internet, aux applications, aux vidéos à la demande et à vos enregistrements en fonction de l'âge de vos enfants. Il est basé sur la classification des programmes définis par le CSA.
- Appuvez sur la touche menu.
- Dans le menu [Orange et moi], sélectionnez [mes réglages] à l'aide de la touche multidirectionnelle, puis validez avec (OK).
- Sélectionnez [mes préférences] à l'aide de la touche multidirectionnelle, puis validez avec (OK).
- Sélectionnez [ contrôle parental ] à l'aide de la touche multidirectionnelle, puis validez avec (ok)
- Saisissez votre code confidentiel pour accéder à la modification du contrôle parental, puis validez avec (OK).
- Sélectionnez [ activer ] à l'aide de la touche multidirectionnelle, puis validez avec (OK).
- Choisissez ensuite le niveau de contrôle, puis validez avec (OK).

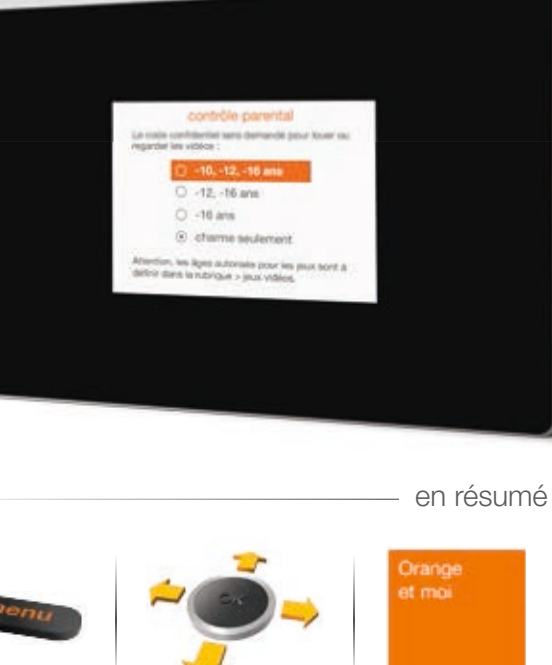

Le contrôle parental de la TV d'Orange est inopérant sur les programmes à la demande des bouquets Canal+ ainsi que sur l'offre Canalplay.

L'utilisation du compte prépayé n'est pas soumise au contrôle d'achat.

Si vous avez activé le contrôle parental le pictogramme ( s ) s'affiche sur les principaux écrans de la TV d'Orange.

Pour les paramétrages spécifiques aux jeux vidéo, voir page 40.

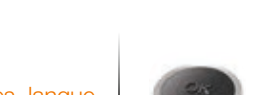

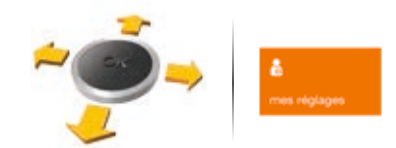

#### les catégories CSA

Voici les recommandations préconisées par le Conseil Supérieur de l'Audiovisuel, appliquées par la TV d'Orange:

#### Catégorie I

Tous publics: les programmes s'adressent à tous publics.

#### Catégorie II

Déconseillé aux moins de 10 ans : les programmes dont certaines scènes sont susceptibles de heurter les moins de 10 ans.

#### Catégorie III

Déconseillé aux moins de 12 ans ou interdit en salle aux moins de 12 ans : les programmes pouvant troubler les moins de 12 ans, notamment lorsque leur scénario recourt de facon répétée et systématique à la violence physique ou psychologique.

#### Catégorie IV

Déconseillé aux moins de 16 ans ou interdit en salle aux moins de 16 ans: les programmes à caractère érotique ou de grande violence, susceptibles de nuire à l'épanouissement physique, mental ou moral des moins de 16 ans.

#### Catégorie V

**H**8

Déconseillé aux moins de 18 ans ou interdit en salle aux moins de 18 ans : des œuvres cinématographiques interdites aux moins de 18 ans ainsi que des programmes pornographiques ou de très grande violence, réservés à un public adulte averti et susceptibles de nuire à l'épanouissement physique, mental ou moral des moins de 18 ans.

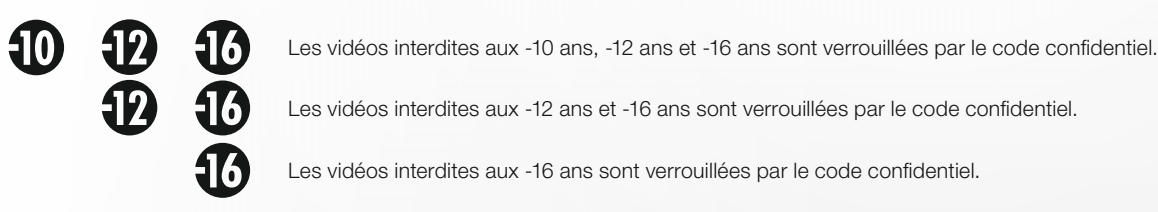

charme Les vidéos charme sont verrouillées par le code confidentiel même si le contrôle parental est non activé.

> Les vidéos, les programmes TV et les enregistrements interdits aux moins de 18 ans sont systématiquement verrouillées par la saisie du code adulte.

Le code adulte est demandé pour regarder une vidéo, un programme TV, un enregistrement interdit aux moins de 18 ans. Il est demandé également lors d'un achat de bouquet adulte ou pass vidéo.

- Appuvez sur la touche menu.
- ▶ Dans le menu [ Orange et moi ], sélectionnez [ mes réglages ] à l'aide de la touche multidirectionnelle, puis validez avec (ok).
- Sélectionnez [mes codes] à l'aide de la touche multidirectionnelle, puis validez avec (OK).
- Sélectionnez [ code adulte ] à l'aide de la touche multidirectionnelle, puis validez avec οκ).
- Saisissez votre code adulte actuel, puis deux fois votre nouveau code adulte, et validez avec (OK).

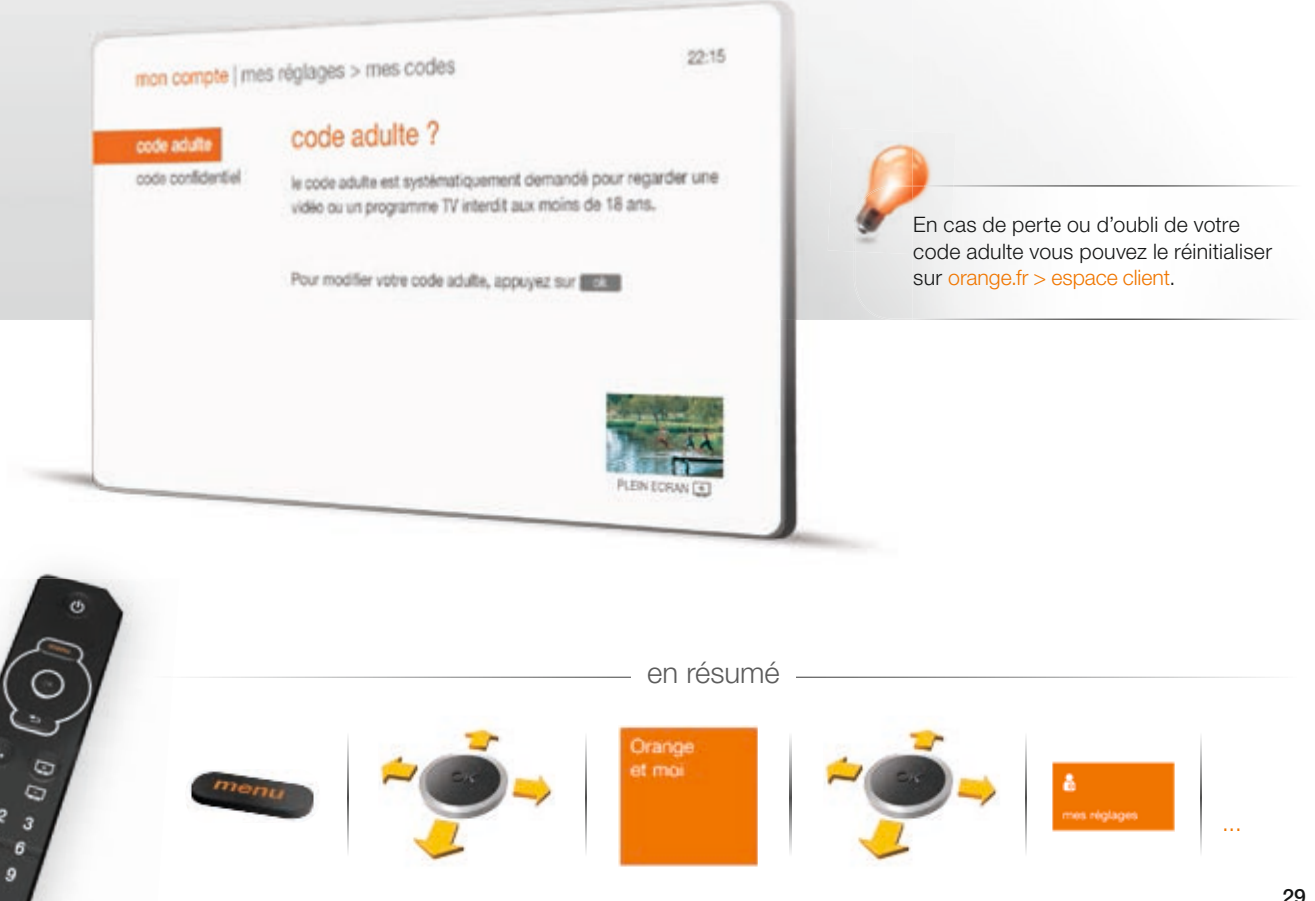

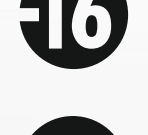

Le code confidentiel permet de protéger l'accès :

- à certaines rubriques de votre compte

- aux vidéos charme et aux vidéos verrouillées par le contrôle parental
- aux achats de vidéos, de bouquets TV, de jeux vidéo et au rechargement du compte prépayé (si le contrôle parental est activé).
- Appuyez sur la touche menu.
- Dans le menu [ Orange et moi ], sélectionnez [ mes réglages ] à l'aide de la touche multidirectionnelle, puis validez avec ok.
- Sélectionnez [mes codes] à l'aide de la touche multidirectionnelle, puis validez avec OK).
- > Sélectionnez [ code confidentiel ] à l'aide de la touche multidirectionnelle, puis validez avec OK).
- Saisissez votre code confidentiel actuel, puis deux fois votre nouveau code confidentiel (différent de 0000), et validez avec OK.

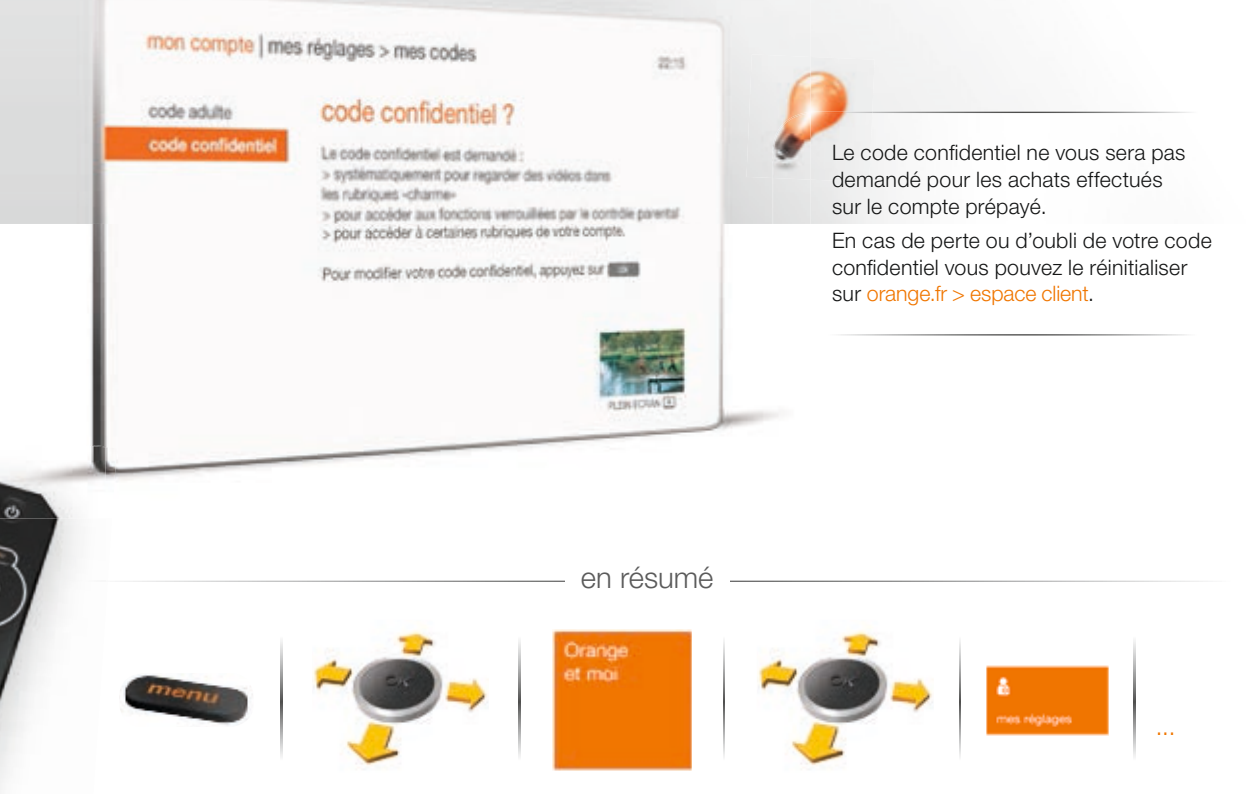

En plus des chaînes TNT incluses dans votre bouquet TV, votre décodeur TV permet la réception des chaînes TNT à partir de votre antenne hertzienne.

- Vérifiez que votre antenne TNT est raccordée à votre décodeur TV (sinon reportez-vous au guide d'installation du décodeur TV).
- Appuyez sur la touche menu.
- Dans le menu [Orange et moi], sélectionnez [mes réglages] à l'aide de la touche multidirectionnelle, puis validez avec OK.
- Sélectionnez [ mes réglages ] à l'aide de la touche multidirectionnelle, puis validez avec Oκ).
- Sélectionnez [ chaînes TNT ] à l'aide de la touche multidirectionnelle, puis validez avec ω.
- > Sélectionnez [ lancer la recherche ] à l'aide de la touche multidirectionnelle, puis validez avec OK.
- > Patientez pendant la recherche des chaînes.
- > Une fois la recherche terminée, suivez les informations à l'écran.

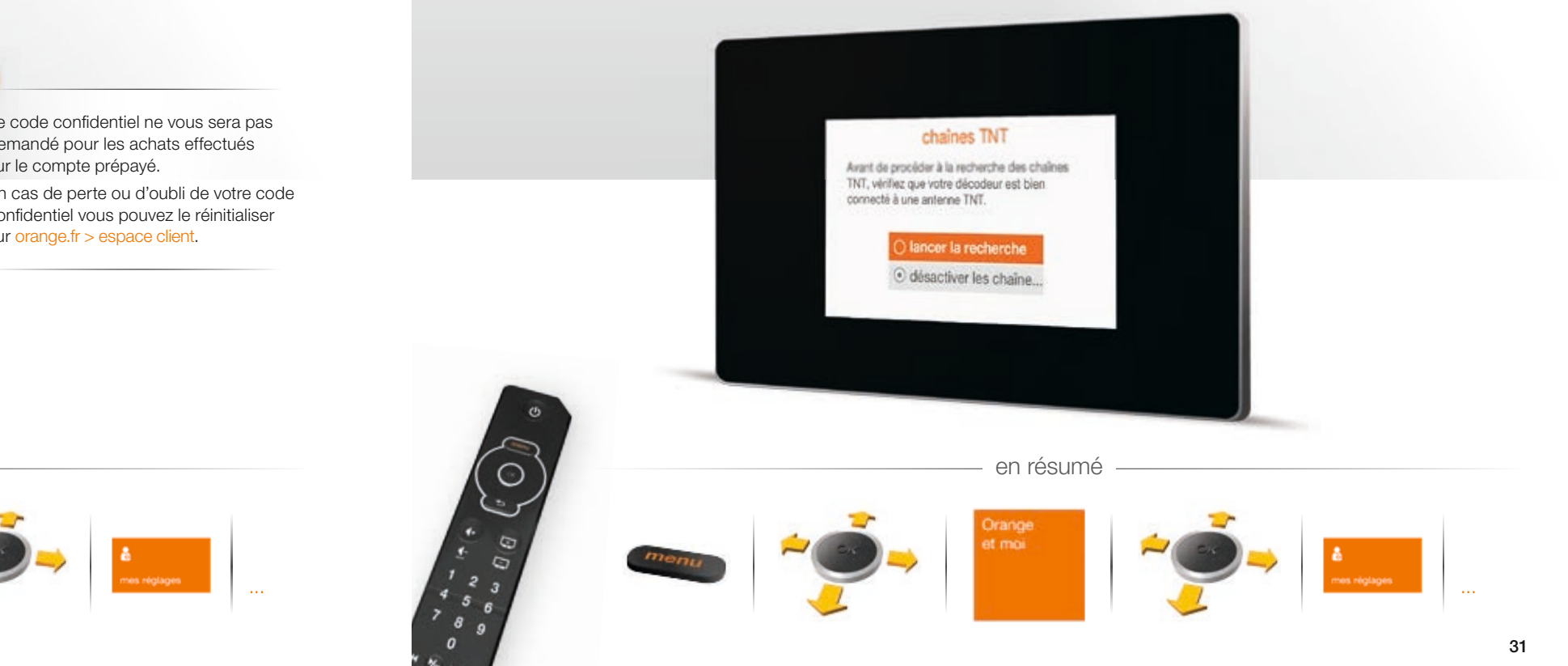

#### accessibilité : audio-description permanente

#### activer l'accessibilité

L'activation de l'accessibilité permet de configurer un ensemble de fonctions pour les personnes ayant des déficiences visuelles ou auditives.

- Appuyez sur menu.
- Dans le menu [Orange et moi], sélectionnez [accessibilité] à l'aide de la touche multidirectionnelle, puis validez avec (ok).
- Sélectionnez à nouveau [ accessibilité ] à l'aide de la touche multidirectionnelle, validez avec (or).
- > Sélectionnez [ activer ] à l'aide de la touche multidirectionnelle, validez avec (or).

Pour bénéficier de cette fonction vous devez d'abord activer l'accessibilité.

- Appuyez sur menu.
- Dans le menu [Orange et moi], sélectionnez [accessibilité], puis validez avec OK).
- Sélectionnez [ paramètres ], puis validez avec (or).
- Sélectionnez [ audio-description ], puis validez avec OK.

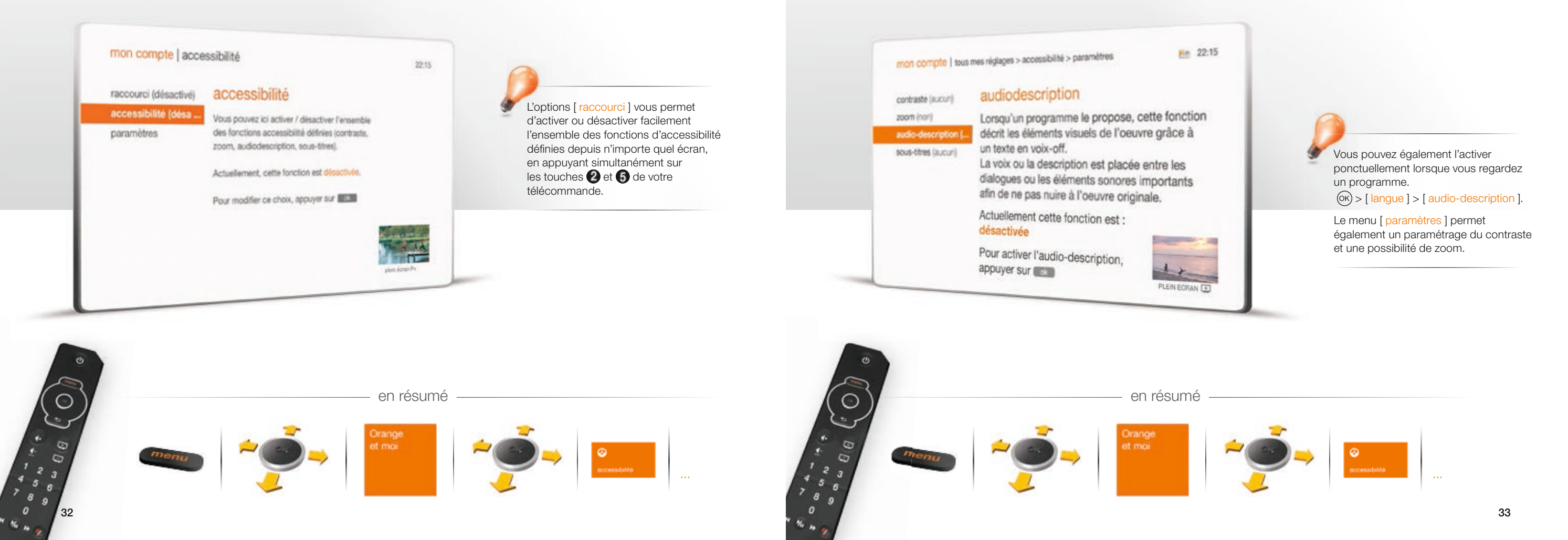

#### accessibilité : sous-titres sourds et malentendants permanents

Lorsqu'un programme affiche ce symbole, cela indique que des sous-titres pour sourds et malentendants sont disponibles; ceux-ci affichent un texte au bas de l'écran pour rendre les programmes de télévision accessibles aux personnes ayant une déficience auditive.

- Appuyez sur menu.
- ▶ Dans le menu [ Orange et moi ], sélectionnez [ accessibilité ], puis validez avec OK).
- Sélectionnez [paramètres], puis validez avec (οκ).
- Sélectionnez [ sous-titres ], puis validez avec (OK).
- ▶ Sélectionnez [ sourds et malentendant ], puis validez avec ○K.

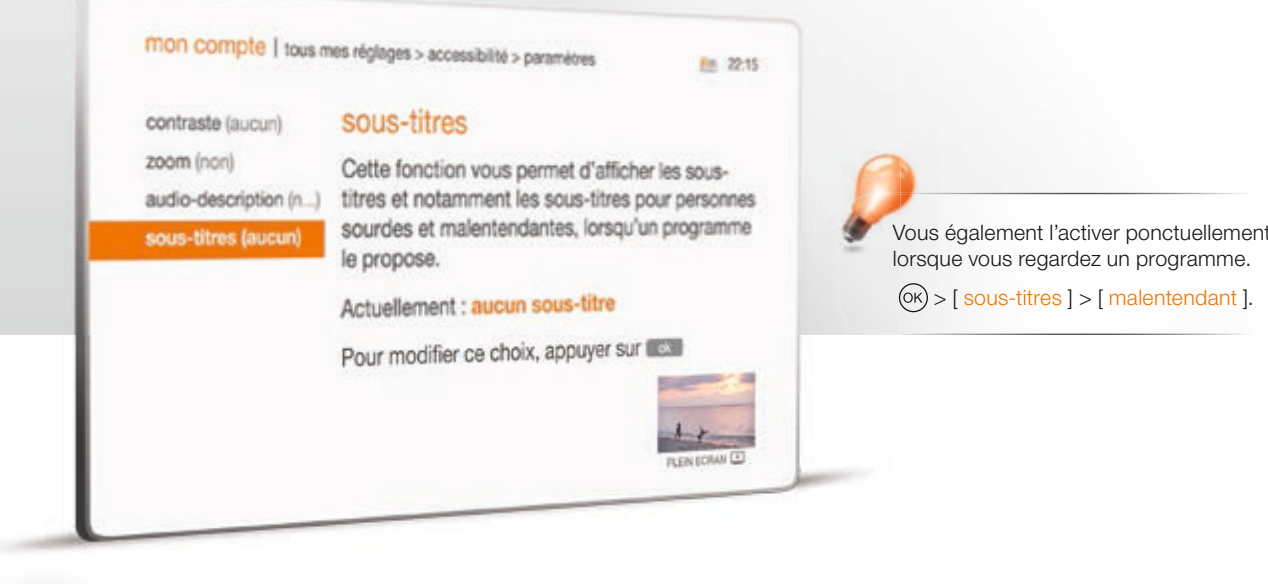

- Appuyez sur la touche menu
- Dans le menu [ applications ], sélectionnez [ navigateur internet ] à l'aide de la touche multidirectionnelle, puis appuyez sur OK.
- Votre navigateur internet affiche une page.
- Déplacez le pointeur 
  sur la zone d'adresse, puis appuyez sur א סיג.
- Retournez votre télécommande, saisissez l'adresse internet (url) du site que vous souhaitez consulter, puis validez avec la touche .

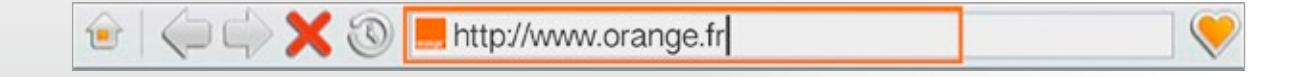

en résumé

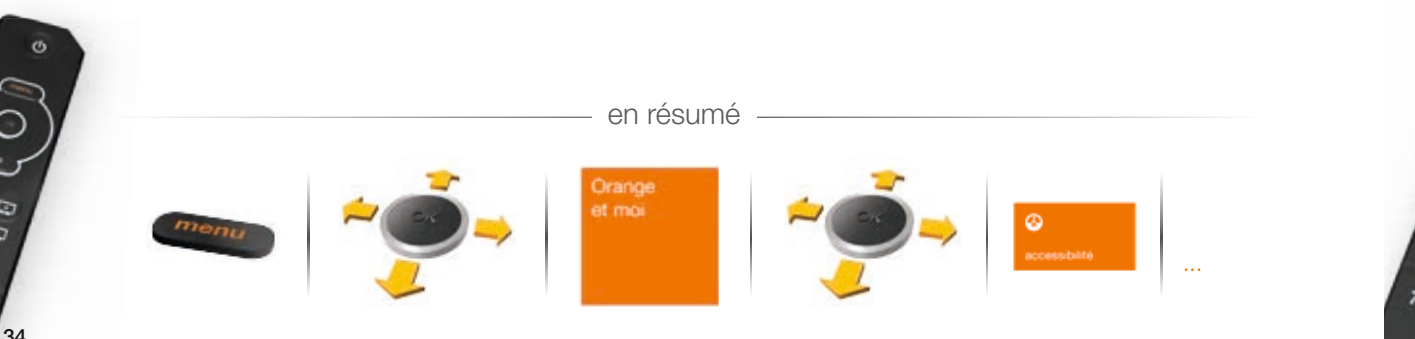

#### ajouter un favori

#### Appuyez sur la touche

- Dans le menu [ applications ], sélectionnez [ navigateur internet ] à l'aide de la touche multidirectionnelle, puis appuyez sur OK. Votre navigateur internet affiche une page.
- ▶ Déplacez le pointeur ▶ sur une des vignettes disponibles, celle-ci s'entoure d'un liseré orange.
- Appuyez sur (ok), une fenêtre s'ouvre.
- Retournez votre télécommande, saisissez une adresse internet, puis validez avec la touche e.

#### supprimer un favori

- ► Lorsque vous êtes sur la page de vos favoris, déplacez le pointeur sur la vignette à supprimer, celle-ci s'entoure d'un liseré orange.
- Positionnez le pointeur sur le cercle rouge avec une croix blanche situé en haut à droite de la vignette, puis appuyez sur (or).

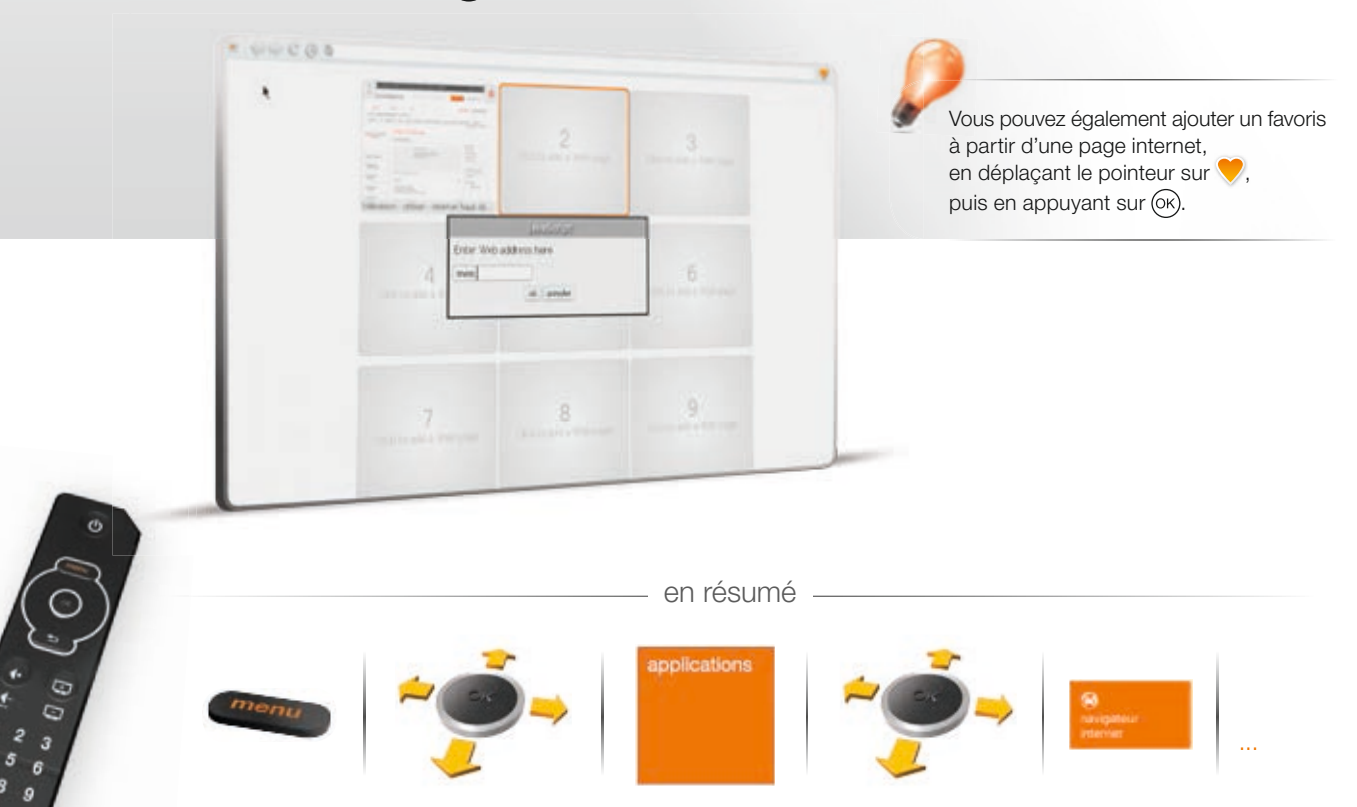

Le médiacenter est un service gratuit et disponible avec votre décodeur TV. Il permet d'afficher vos photos, de regarder vos vidéos ou d'écouter votre musique sur votre téléviseur.

Pour cela, vos contenus multimédia (photos, vidéos, musiques) peuvent être stockés sur un support amovible connecté à votre décodeur TV (en USB), à votre Livebox (USB ou en Ethernet), ou sur votre ordinateur avec le logiciel gratuit « Serveur Média d'Orange ».

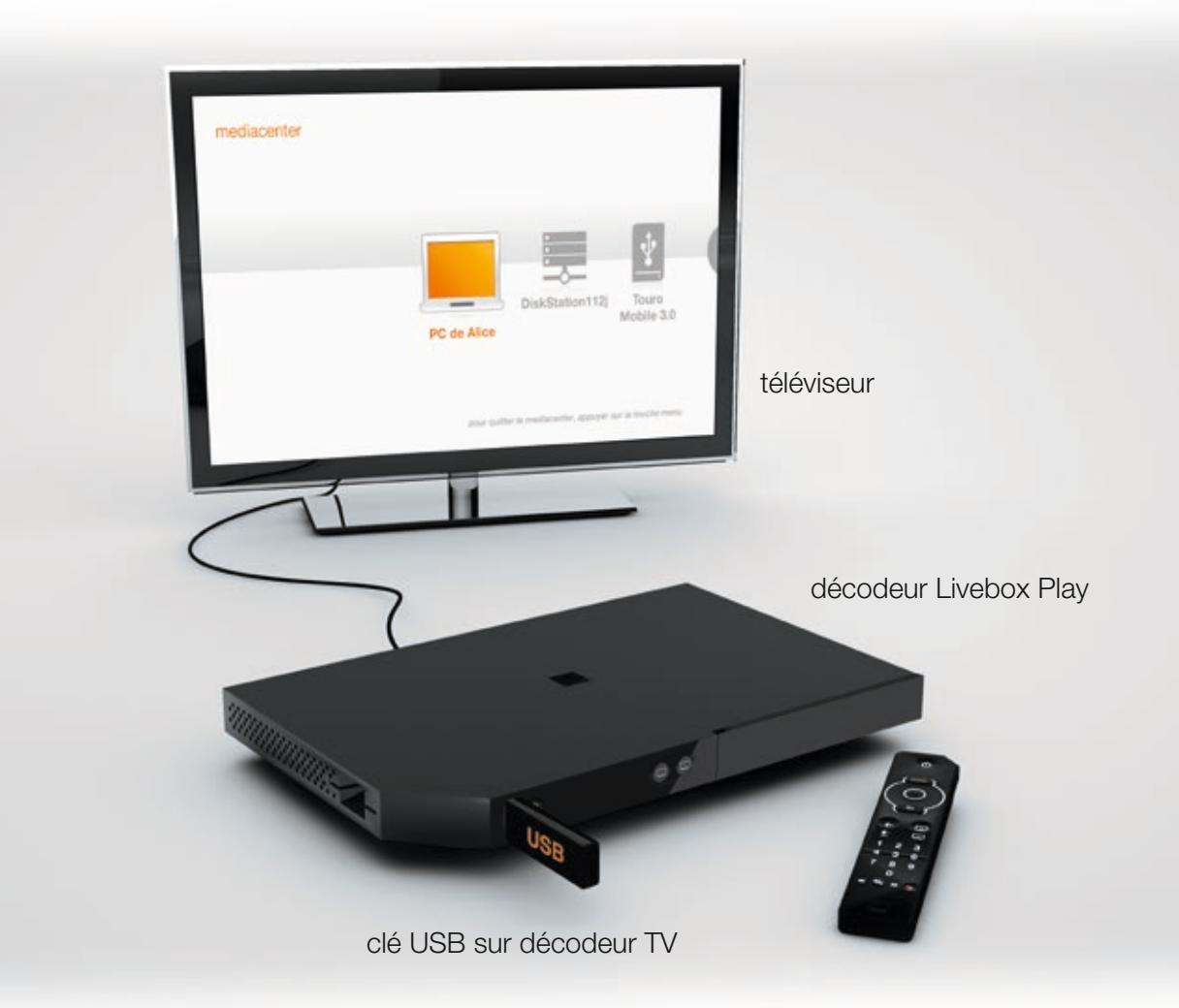

- Appuyez sur menu.
- Dans le menu [ contenus personnels ], sélectionnez [ médiacenter ] à l'aide de la touche multidirectionnelle.
- > Sélectionnez le type de contenu à l'aide de la touche multidirectionnelle, puis validez avec OK).
- Ensuite, laissez-vous guider.

Les périphériques connectés en USB à votre décodeur TV s'afficheront instantanément, tandis que les périphériques connectés à votre Livebox s'afficheront au bout de quelques secondes.

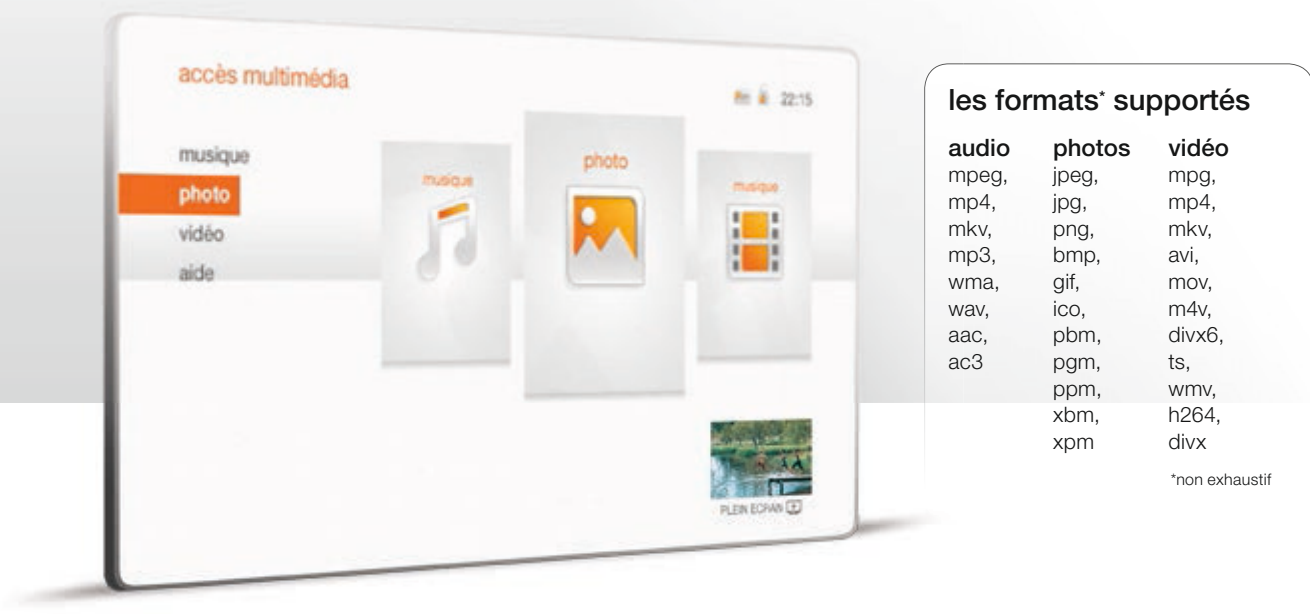

Vous pouvez jouer en direct, sans console de jeux, à partir de votre décodeur TV en utilisant votre télécommande ou avec une manette de jeux.

- Appuyez sur menu.
- Sélectionnez [ jeux ] à l'aide de la touche multidirectionnelle, puis validez avec OK.
- Sélectionnez [ tous les jeux ] à l'aide de la touche multidirectionnelle, puis validez avec OK.

Suivez les indications à l'écran.

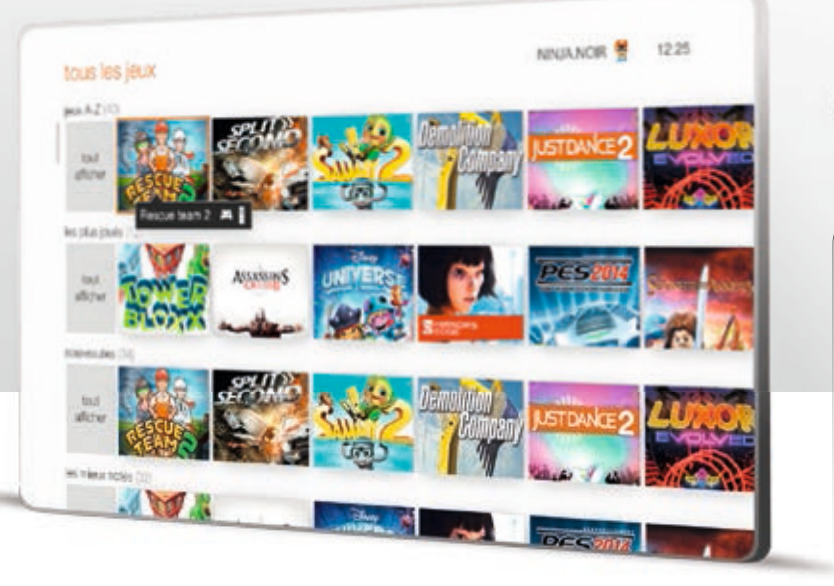

L'accès direct aux jeux vidéos peut se faire par la chaîne 999.

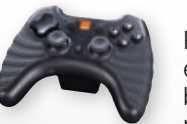

Pour une meilleure expérience de jeu, branchez l'une des manettes compatibles

au service ou procurez-vous une manette Orange depuis [ boutique ] ou sur boutique.orange.fr. Retrouvez la liste dans la rubrique « manettes compatibles » depuis la page

[ jeux ].

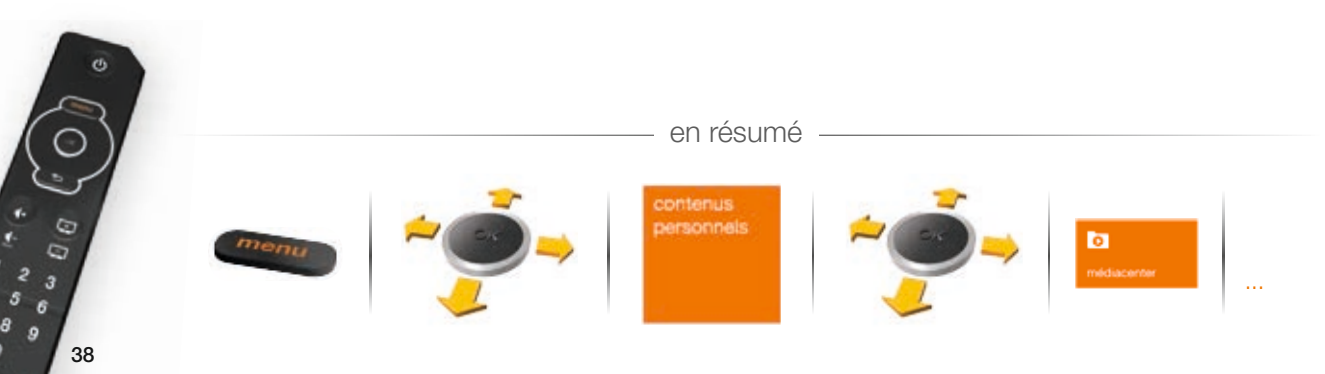

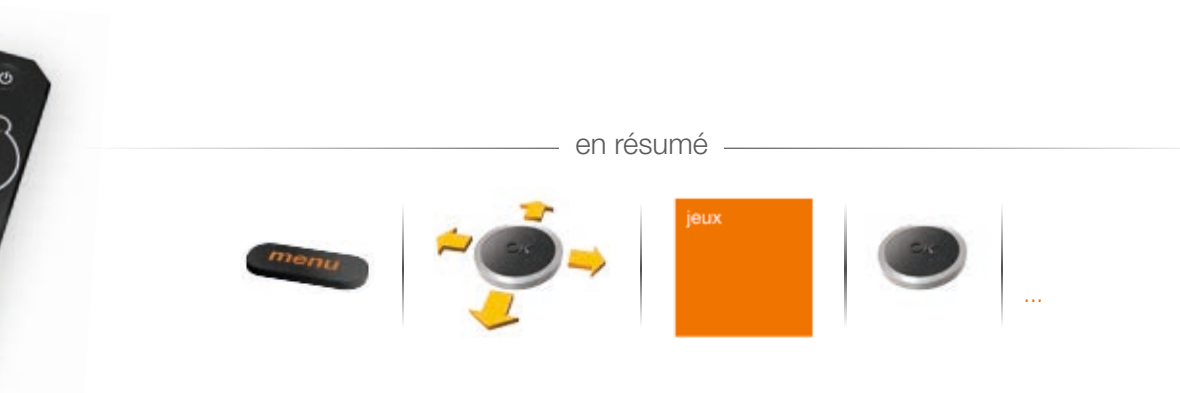

#### paramétrer le contrôle parental des jeux vidéo

Le contrôle parental des jeux est activé par défaut au même niveau que le contrôle parental TV, mais n'a aucune incidence sur le contrôle parental TV. Il peut être paramétré en fonction de trois critères : - paramétrage de l'âge (ieux adaptés à un public de +12, +16 ou +18 ans).

- paramétrage des jours permis (permet de choisir les jours pendant lesquels le jeu est autorisé)

- paramétrage de la durée quotidienne de jeu.

Il s'applique à l'ensemble des membres du foyer.

Appuvez sur la touche menu.

durée (3N)

- Sélectionnez [jeux] à l'aide de la touche multidirectionnelle, puis validez avec (οκ).
- Sélectionnez [mon compte jeux] à l'aide de la touche multidirectionnelle, puis validez avec (OK).
- Sélectionnez [ contrôle parental ] à l'aide de la touche multidirectionnelle, puis validez avec (ok).

22-14

en résumé

- Saisissez votre code confidentiel, puis validez avec (OK).
- Définissez les différents critères de contrôle, puis validez avec (OK).

### contrôle de l'âge

mon compte jeux I contrile parental des isua

jours permis (I, ma...) Le contrôle parental jeux permet de contrôler l'utilisation du service jeux vidéo en fonction de l'age, de la fréquence et de la dunie. Votre code confidentiel yours sera demande suivant le riveau d'interdiction que vous aurez paramitré. Actuellement, le contrôle parental est actue et fitre l'acois aux ieux de la manière suivante : l'accès aux jeux vidéo est autorisé pour les jeux destinés aux -12 ans l'acoles au service jeux vidéo est permis les jours suivants : lundi, mardi, mercredi, jeudi, vendredi, samedi, diannche la durée moximum quotidierne est fixée à 3h Pour désactiver ou modifier la costrôle parental, appuyez sur ok.

#### les catégories PEGI

La classification par âge est un système destiné à garantir un étiquetage clair des contenus de loisirs (tels que les films, vidéos, DVD et jeux vidéo) pour la classe d'âge à laquelle ils conviennent le mieux. La classification par âge guide les consommateurs (en particulier les parents) afin de leur permettre de décider s'ils peuvent acheter ou non un produit donné.

Plus d'informations : http://www.pegi.info/fr/

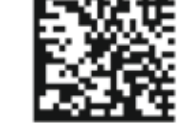

Attention: chez certaines personnes, l'utilisation de ces jeux nécessite des précautions d'emploi particulières, détaillées ci-dessous.

A lire avant toute utilisation d'un jeu vidéo par vous-même ou par votre enfant.

#### I. - Précautions à prendre dans tous les cas pour l'utilisation d'un jeu vidéo.

Evitez de jouer si vous êtes fatigué ou si vous manquez de sommeil. Assurez-vous que vous jouez dans une pièce bien éclairée en modérant la luminosité de votre écran.

Lorsque vous utilisez un jeu vidéo susceptible d'être connecté à un écran, jouez à bonne distance de cet écran de télévision et aussi loin que le permet le cordon de raccordement. En cours d'utilisation, faites des pauses de dix à guinze minutes toutes les heures.

#### II. - Avertissement sur l'épilepsie.

Certaines personnes sont susceptibles de faire des crises d'épilepsie comportant, le cas échéant, des pertes de conscience à la vue, notamment, de certains types de stimulations lumineuses fortes : succession rapide d'images ou répétition de figures géométriques simples, d'éclairs ou d'explosions.

Ces personnes s'exposent à des crises lorsqu'elles jouent à certains jeux vidéo comportant de telles stimulations, alors même qu'elles n'ont pas d'antécédent médical ou n'ont jamais été sujettes elles-mêmes à des crises d'épilepsie.

Si vous-même ou un membre de votre famille avez déjà présenté des symptômes liés à l'épilepsie (crise ou perte de conscience) en présence de stimulations lumineuses, consultez votre médecin avant toute utilisation.

Les parents se doivent également d'être particulièrement attentifs à leurs enfants lorsqu'ils jouent avec des jeux vidéo.

Si vous-même ou votre enfant présentez un des symptômes suivants : vertige, trouble de la vision, contraction des yeux ou des muscles, trouble de l'orientation, mouvement involontaire ou convulsion, perte momentanée de conscience, il faut cesser immédiatement de jouer et consulter un médecin.

#### s'abonner à un pass jeux

- Appuyez sur menu.
- ▶ Sélectionnez [ jeux ] à l'aide de la touche multidirectionnelle, puis validez avec ⊙K.
- > Sélectionnez [ pass jeux famille ] à l'aide de la touche multidirectionnelle, puis validez avec OK.

Sélectionnez [ jeux ] à l'aide de la touche multidirectionnelle, puis validez avec <sup>OK</sup>.
 Sélectionnez un jeu vidéo à l'aide de la touche multidirectionnelle, puis validez avec <sup>OK</sup>.

Appuyez sur menu.

Sélectionnez [ tester gratuitement ] à l'aide de la touche multidirectionnelle, puis validez avec OK.
 Vous bénéficiez de 20 minutes de test gratuit.

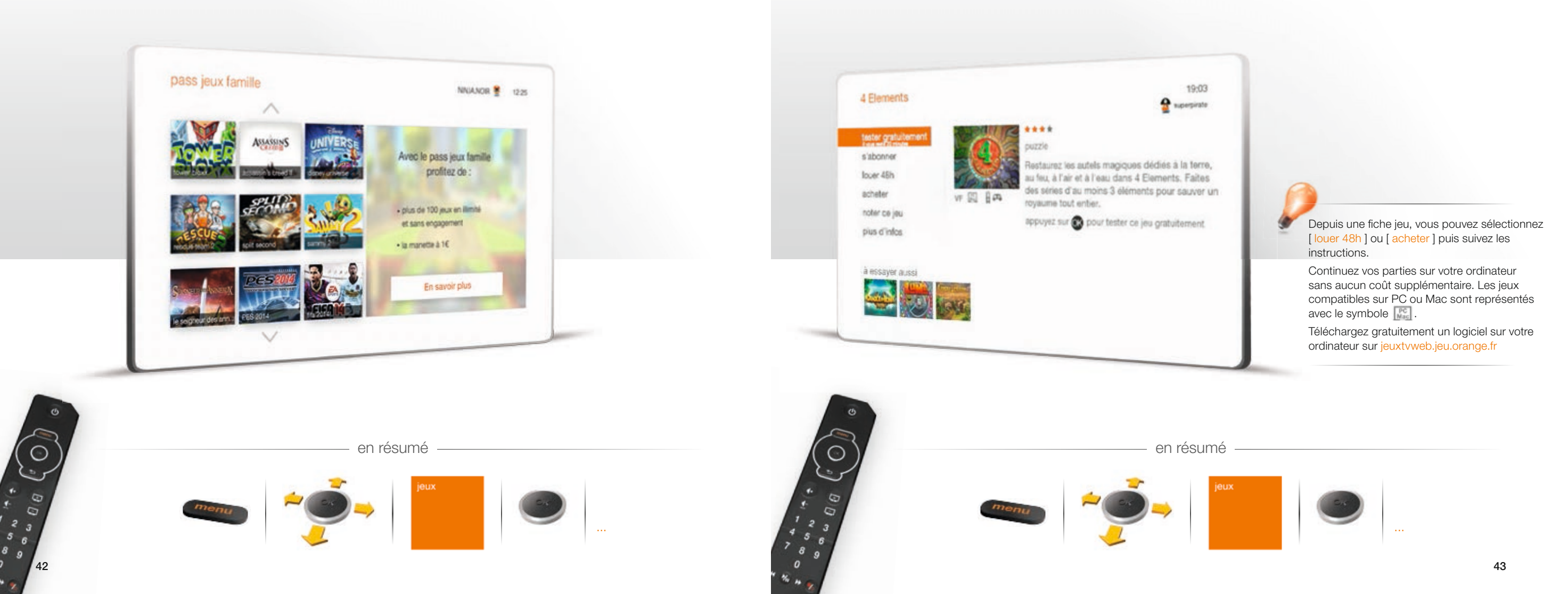

- Appuyez sur menu
- ▶ Sélectionnez [ jeux ] à l'aide de la touche multidirectionnelle, puis validez avec ⊙K).
- Sélectionnez [mon compte jeux] à l'aide de la touche multidirectionnelle, puis validez avec OK.
- Sélectionnez [modifier mon perso] à l'aide de la touche multidirectionnelle, puis validez avec ω.
- Modifiez votre avatar et/ou votre pseudo, puis validez avec OK).
- Sélectionnez votre personnage à l'aide de la touche multidirectionnelle, puis validez avec OK.

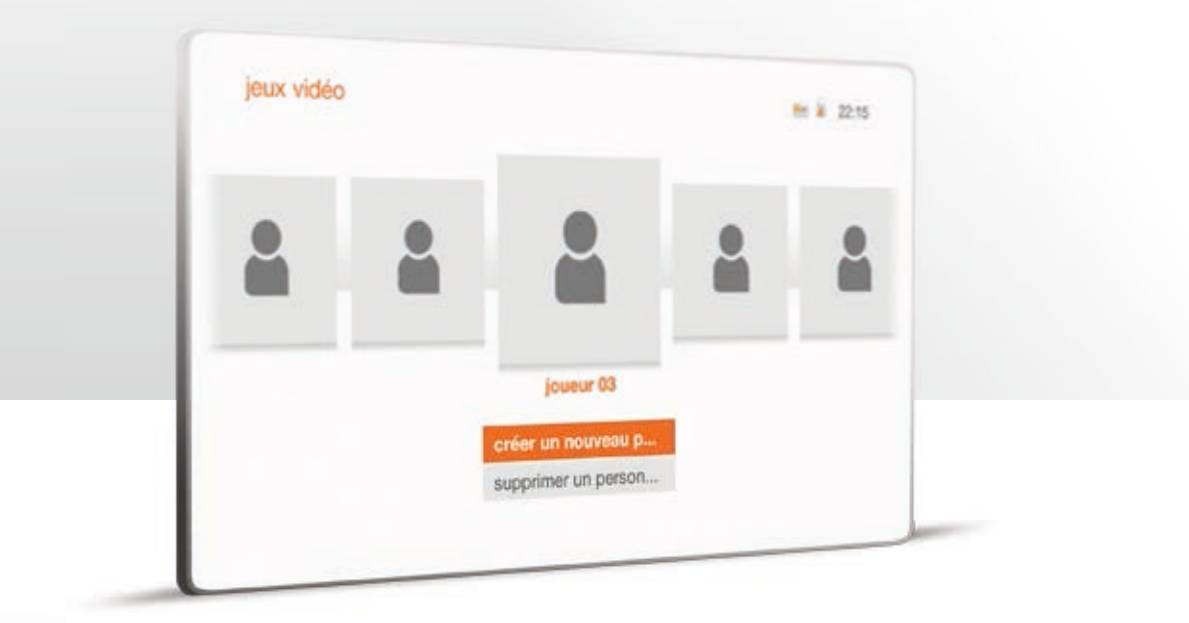

en résumé

Certains jeux offrent la possibilité de jouer à plusieurs en même temps. Ces jeux sont reconnaissables et identifiés par le symbole sont tous regroupés dans la catégorie [jeux multi-joueurs].

Il existe 2 modes multi-joueurs :

## en local

Jouer à plusieurs pour se mesurer à un des autres membres du domicile, ce mode de jeu nécessite de jouer avec la télécommande et une manette compatible, ou plusieurs manettes compatibles.

### en ligne

Jouer en ligne pour affronter d'autres utilisateurs du service.

- > Pour accepter de recevoir les invitations d'autres joueurs, appuyez sur
- Sélectionnez [ jeux ] à l'aide de la touche multidirectionnelle, puis validez avec OK).
- ▹ Sélectionnez [ mon compte jeux ] à l'aide de la touche multidirectionnelle, puis validez avec ○K.
- ▶ Sélectionnez [ invitation multi-joueurs ] à l'aide de la touche multidirectionnelle, puis validez avec ⊙K.

## réception d'invitations multi-joueurs

Lorsque vous recevez une invitation, celle-ci se présente sous la forme d'un symbole wous proposant de rejoindre une partie multi-joueurs pendant votre navigation sur le portail ou pendant une partie de jeu.

## envoi d'invitations multi-joueurs

Il vous est également possible de lancer une invitation de partie multi-joueurs en sélectionnant [jouer à plusieurs] ou [jouer en ligne] à partir de la fiche d'un jeu qui est jouable en multi-joueurs.

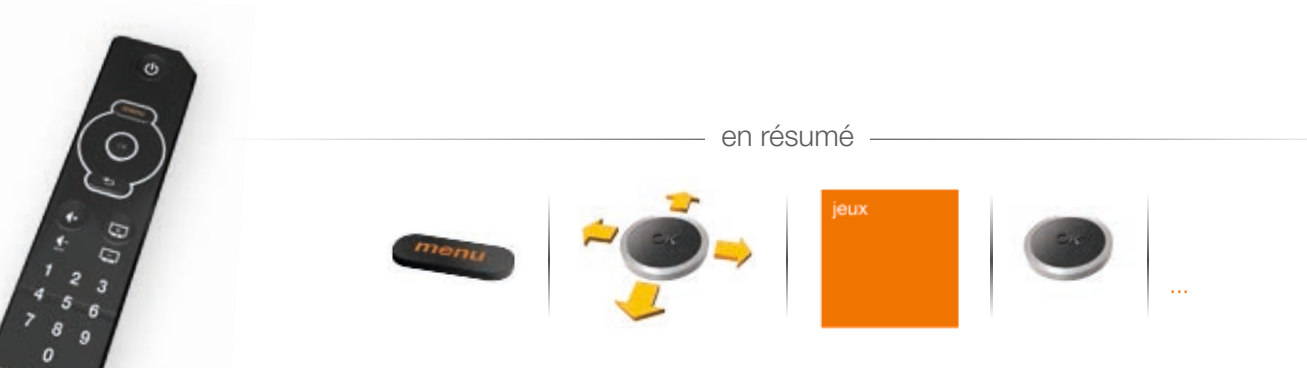

Le mode basse consommation permet de diminuer la consommation d'énergie de votre décodeur TV lorsqu'il est en veille.

L'activation de ce mode entraîne les modifications suivantes :

- le démarrage de votre décodeur TV sera moins rapide
- les enregistrements TV programmés ne se déclencheront pas
- les enregistrements TV programmés à distance depuis un mobile ou une tablette ne fonctionneront pas.
- Appuyez sur menu.
- Dans le menu [Orange et moi], sélectionnez [mes réglages] à l'aide de la touche multidirectionnelle, puis validez avec OK.
- Sélectionnez [basse consommation] à l'aide de la touche multidirectionnelle, puis appuyez sur OK).
- ▶ Sélectionnez à nouveau [ basse consommation ], puis appuyez sur () pour l'activer ou le désactiver.

La veille automatique permet à votre décodeur TV de passer en mode veille si vous n'effectuez aucune action avec votre télécommande pendant une durée définie.

- Appuyez sur menu.
- Dans le menu [Orange et moi], sélectionnez [mes réglages] à l'aide de la touche multidirectionnelle, puis validez avec OK.
- Sélectionnez [ basse consommation ] à l'aide de la touche multidirectionnelle, puis appuyez sur OK.
- Sélectionnez [veille automatique] à l'aide de la touche multidirectionnelle, puis appuyez sur OK).
- ▶ Sélectionnez la durée d'inactivité avant la mise en veille, puis appuyez sur ⊙K pour valider.

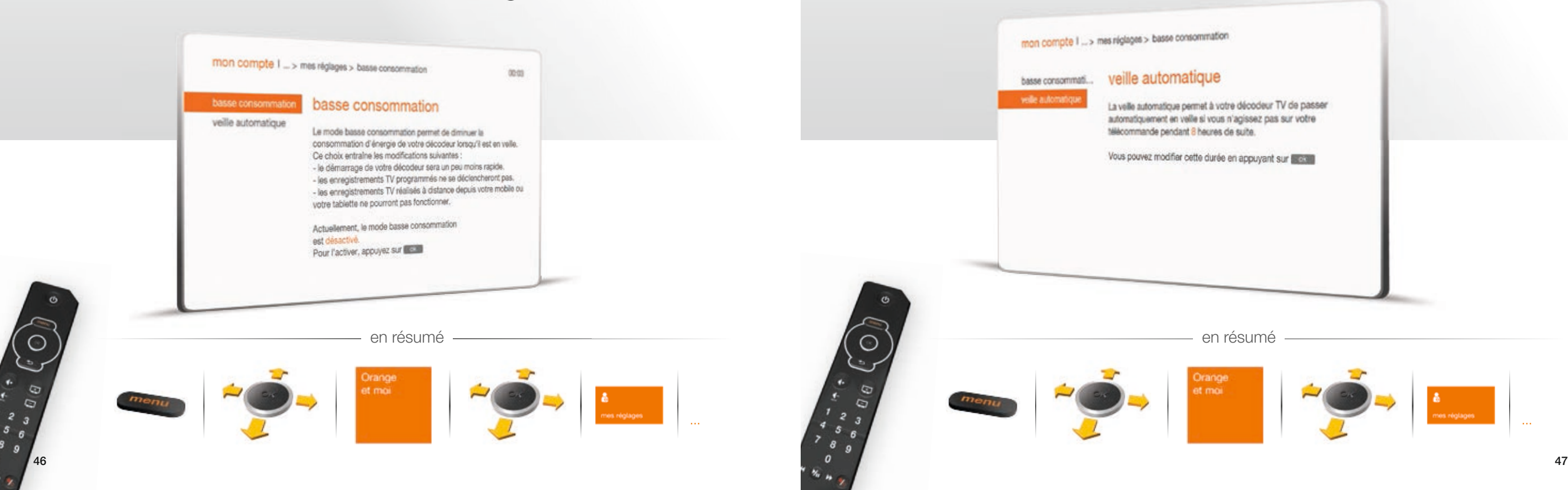

Vous allez pouvoir régler le pointeur, définir sa vitesse et initialiser les commandes gestuelles.

- Appuyez sur menu.
- Dans le menu [ Orange et moi ], sélectionnez [ mes réglages ] à l'aide de la touche multidirectionnelle, puis validez avec OK.
- Sélectionnez [ télécommande ] à l'aide de la touche multidirectionnelle, puis appuyez sur OK.

en résumé

▶ Sélectionnez votre choix, puis appuyez sur (), et suivez les informations à l'écran.

Retrouvez ici les actions simples qui vous permettront de résoudre seul une grande partie des problèmes les plus courants :

#### votre écran TV est noir et il affiche « no signal » ou « absence de signal »

- Vérifiez la connexion entre votre décodeur TV votre téléviseur.
- Vérifiez que la source choisie sur le téléviseur correspond bien au raccordement de votre décodeur TV, en utilisant la touche « input » ou « source » de la télécommande de votre téléviseur.

#### vous n'avez plus accès au bouquet Orange auquel vous êtes abonné

 Vous avez un accès TV par xDSL ou fibre, rendez-vous sur le canal 398 et patientez au moins 10 minutes sans zapper.

# le décodeur TV semble bloqué : vous avez une image figée ou un écran noir et vos actions sur la télécommande sont sans effet

- > Eteignez électriquement votre décodeur TV à l'aide de l'interrupteur, puis redémarrez-le.
- Si c'est insuffisant, coupez électriquement votre Livebox et votre décodeur TV ; redémarrez ensuite la Livebox et attendez que la connexion soit établie. Alors seulement redémarrez le décodeur TV.

#### l'image se gèle ou présente des blocs

• Vérifiez les connexions et, si vous en disposez, débranchez puis rebranchez vos Liveplug.

### votre télécommande réagit mal ou plus du tout

- > Vérifiez le niveau des piles en mettant des piles neuves dans le compartiment réservé à cet effet
- Si vous avez à proximité des équipements avec technologie Bluetooth (manettes sans fil, enceintes sans fils, lunettes 3D, etc.), ils peuvent être à l'origine des perturbations quand ils sont en recherche d'association. Si cela vous est possible attendez-la fin de cette opération ou désactivez le Bluetooth.
- Une solution alternative est l'utilisation de l'appli TV d'Orange (ou de l'appli TVcommande d'Orange) avec votre Smartphone ou tablette, qui utilise un mode de communication différent avec votre décodeur TV.

Pour plus d'informations, rendez-vous sur l'assistance en ligne orange.fr ou sur communauté.orange.fr